# GSM GATEWAY ETS-16x8G USER'S MANUAL

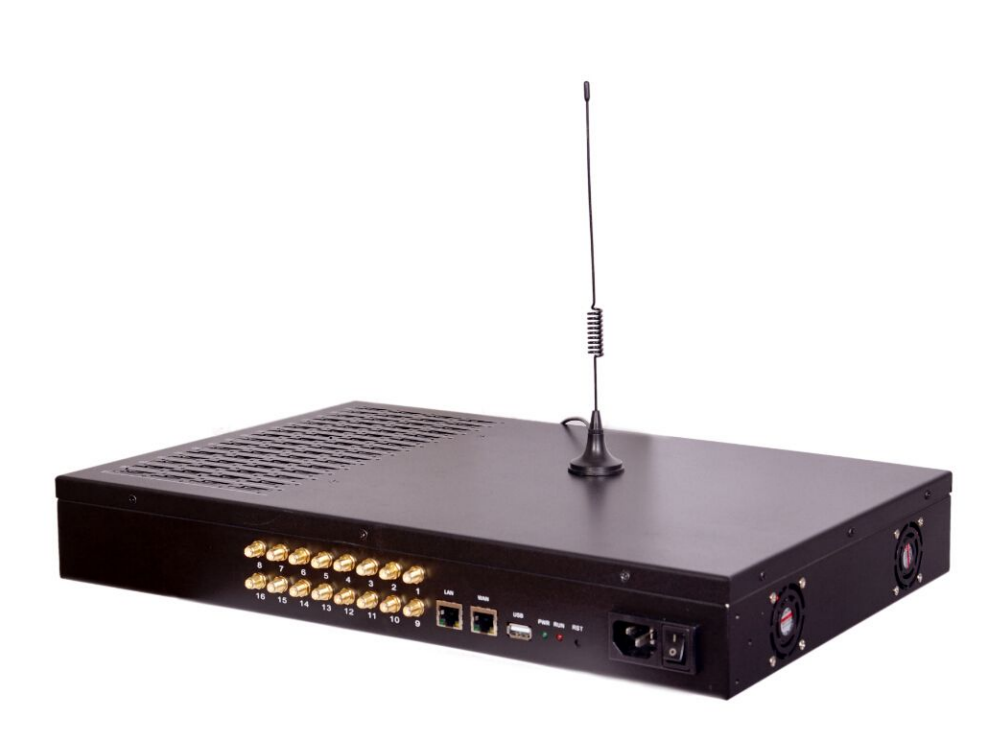

## SHENZHEN ETROSS TELECOM CO.,LTD

1<sup>st</sup> version 2014

## Table of Contents

| 1, Introduction                                                                                                    | 4                                                        |
|----------------------------------------------------------------------------------------------------|----------------------------------------------------------|
| 1.1 Overview                                                                                                    | 4                                                        |
| 1.2 Main Features                                                                                                    | 4                                                        |
| 1.3 Specifications                                                                                                    | 5                                                        |
| 1.4 Product appearance                                                                                                    | 6                                                        |
| 1.5 Call termination diagram                                                                                                    | 8                                                        |
| 1.6 Packing list                                                                                                    | 8                                                        |
| 2, Quick installation guide                                                                                                    | 9                                                        |
| 2.1 SIM card installation                                                                                                    | 9                                                        |
| 2.2 Antenna installation                                                                                                    | 9                                                        |
| 2.3 Network cable connection                                                                                                    | 10                                                       |
| 2.4 Power cable connection                                                                                                    | 10                                                       |
| 3, Network Configuration                                                                                                    | 11                                                       |
| 3.1 IVR method configuration                                                                                                    | 11                                                       |
| 3.2 LAN port method configuration                                                                                                    | 11                                                       |
| 4, Web Configuration                                                                                                    | 13                                                       |
| 4.1 Web configuration                                                                                                    | 13                                                       |
| 4.1.1 Access the Web configuration page through HTTP                                                                                                    | 13                                                       |
| 4.1.2 Web Configuration                                                                                                    | 13                                                       |
| 4.2 Status                                                                                                    | 14                                                       |
| 4.2.1 System Information/Network information/Port information                                                                                                    | 14                                                       |
| 4.2.2 Trunk Information                                                                                                    | 16                                                       |
| 4.2.3 BCCH                                                                                                    | 16                                                       |
| 4.3 Call history                                                                                                    | 17                                                       |
| 4.3.1 IP to GSM history                                                                                                    | 17                                                       |
| 4.3.2 GSM to IP history                                                                                                    | 18                                                       |
| 4.3.3 CDR                                                                                                    | 19                                                       |
| 4.3.4 Clear history                                                                                                    | 20                                                       |
| 4.4 Port                                                                                                    | 21                                                       |
| 4.4.1 Port setting                                                                                                    | 21                                                       |
|                                                                                                    | 22                                                       |
| 4.4.2 Batch Port setting                                                                                                    |                                                          |
| 4.4.2 Batch Port setting<br>4.5 Trunk                                                                                                    | 23                                                       |
| <ul><li>4.4.2 Batch Port setting</li><li>4.5 Trunk</li><li>4.5.1 Trunk setting</li></ul>                                                                                                    | 23<br>23                                                 |
| <ul> <li>4.4.2 Batch Port setting</li> <li>4.5 Trunk</li> <li>4.5.1 Trunk setting</li> <li>4.5.2 Batch trunk setting</li> </ul>                                                                                                    | 23<br>23<br>24                                           |
| <ul> <li>4.4.2 Batch Port setting</li> <li>4.5 Trunk</li> <li>4.5.1 Trunk setting</li> <li>4.5.2 Batch trunk setting</li> <li>4.6 USSD</li> </ul>                                                                                                    | 23<br>23<br>24<br>26                                     |
| <ul> <li>4.4.2 Batch Port setting</li> <li>4.5 Trunk.</li> <li>4.5.1 Trunk setting</li> <li>4.5.2 Batch trunk setting</li> <li>4.6 USSD.</li> <li>4.7 Send SMS.</li> </ul>                                                                                                    | 23<br>23<br>24<br>26<br>27                               |
| <ul> <li>4.4.2 Batch Port setting</li> <li>4.5 Trunk.</li> <li>4.5.1 Trunk setting</li> <li>4.5.2 Batch trunk setting</li> <li>4.6 USSD.</li> <li>4.7 Send SMS.</li> <li>4.8 Receive SMS.</li> </ul>                                                                                                    | 23<br>23<br>24<br>26<br>27<br>29                         |
| <ul> <li>4.4.2 Batch Port setting</li> <li>4.5 Trunk.</li> <li>4.5.1 Trunk setting</li> <li>4.5.2 Batch trunk setting</li> <li>4.6 USSD.</li> <li>4.7 Send SMS.</li> <li>4.8 Receive SMS.</li> <li>4.9 Balance Manage.</li> </ul>                                                                                                    | 23<br>23<br>24<br>26<br>27<br>29<br>30                   |
| <ul> <li>4.4.2 Batch Port setting</li> <li>4.5 Trunk.</li> <li>4.5.1 Trunk setting</li> <li>4.5.2 Batch trunk setting</li> <li>4.6 USSD.</li> <li>4.7 Send SMS.</li> <li>4.8 Receive SMS.</li> <li>4.9 Balance Manage.</li> <li>4.9.1 Call Balance manage.</li> </ul>                                                                    | 23<br>23<br>24<br>26<br>27<br>29<br>30<br>30             |
| <ul> <li>4.4.2 Batch Port setting</li> <li>4.5 Trunk.</li> <li>4.5.1 Trunk setting</li> <li>4.5.2 Batch trunk setting</li> <li>4.6 USSD.</li> <li>4.7 Send SMS.</li> <li>4.8 Receive SMS.</li> <li>4.9 Balance Manage.</li> <li>4.9.1 Call Balance manage.</li> <li>4.9.2 balance auto calculate.</li> </ul>                             | 23<br>23<br>24<br>26<br>27<br>29<br>30<br>30<br>30       |
| <ul> <li>4.4.2 Batch Port setting</li> <li>4.5 Trunk.</li> <li>4.5.1 Trunk setting</li> <li>4.5.2 Batch trunk setting</li> <li>4.6 USSD.</li> <li>4.7 Send SMS.</li> <li>4.8 Receive SMS.</li> <li>4.9 Balance Manage.</li> <li>4.9.1 Call Balance manage.</li> <li>4.9.2 balance auto calculate.</li> <li>4.10 Call routing.</li> </ul> | 23<br>23<br>24<br>26<br>27<br>29<br>30<br>30<br>30<br>32 |

| 35<br>35<br>35<br>35 |
|----------------------|
| 35<br>35<br>35       |
| 35<br>35             |
| 35                   |
|                      |
| 36                   |
| 36                   |
| 36                   |
| 36                   |
| 37                   |
| 38                   |
| 39                   |
| ~~                   |
|                      |

## 1. Introduction

## 1.1 Overview

GSM VoIP gateway ETS16x8G is newly designed IP to GSM gateway supporting maximum 16 ports 128SIMs of GSM Voice interface, it can effectively realize the smooth transition between PLMN(GSM) and VoIP network. Compact cost effective design and system architecture of GSM Gateway ETS-16x8G provides customer satisfaction in high quality , performance and system reliance.

Mostly important, GSM Gateway ETS-16x8G features with new functions such as multi-SIM rotation, Human behaviour, BTS rotation, proxy server encryption for anti IP block, ETS bandwidth optimization(SBO), Auto IMEI change and generation, auto activation SIM card etc.

This product uses the state-of-art technology voice compression and Smart QoS of ETS to maintain the maximum voice quality under fast internet line and slow internet line as well, thus It is an ideal gateway for heavy duty VoIP call termination (VoIP to GSM) and Origination (GSM to VoIP), it is fully compatible with leading soft switch and SIP server.

### 1.2 Main features

Support 16 GSM ports, up to 16 concurrent calls (1 Ports 8 SIM card ,total 128 SIM card) Support GSM: Quad-band 850/900/1800/1900Mhz

CDMA: 450/ 800/ 1900Mhz optional

3G/UMTS: 850/900/2100Mhz optional

Support Multi sim card rotation to avoid sim block

Support BTS rotation and lock

Support encryption for VOS for anti-block of IP port

Support Human behaviour function

Support SMS Sending / batch SMS Sending / receiving

Support USSD balance inquiry

Auto activation SIM card and recharge

Support IMEI change , auto IMEI change and generation

Automatically lock/open SIM card/ port according to its balance or alarm

Support Codec: G.711a/u law, G.723.1, G726,G.729AB

Support bandwidth optimization (optional)

Sys log output by USB interface for tracking records

User friendly web management interface

HTTP Web support for configuration and upgrade

SIM swapping

HTTP Web support ASR, ACD, PDD, SIM balance inquiry

Convert the number as preset rules /Number translation

Call routing / digit map

CDR management

IVR customized

**BCCH** management

#### SIM card rotation conditions:

- 1) According to accumulated call duration check (talk time)
- 2) According to accumulated idle&talking check(use time)
- 3) According to accumulated calls check (call counter)
- 4) According to consecutive call failure check(call failure)
- 5) According to consecutive low-duration calls check (Low duration)

#### Human behaviour conditions:

- 1) According to accumulated call duration check (talk time)
- 2) According to accumulated idle&talking check(use time)
- 3) According to accumulated calls check (call counter)

### 1.3 Specifications

**Interfaces** 

- Mobile Ports: 16 ports GSM/CDMA channels
- Two(2) 10/100Mbps Ethernet Interface (2xRJ45)
- USB: 1 port

Voice Processing

- Voice Codec: G.711a/u law, G.723.1, G726,G.729AB
- QoS: Diff Serve, T oS, VAD, PLC, CNG

Call Features

- Calling Type: Terminate/Originate calls
- IVR Voice Prompt: Two stage dialing, Customized IVR
- Call handling: One stage dialing, Configurable dial plan, digit map
- DTMF: RFC2833, SIP

#### Mobile Features

• General Feature: SMS, USSD, IMEI/PIN modify, Call minutes

restriction, Carrier select, BCCH, Reversal Polarity Network

- Network Mode: NAT router or switch mode
- Network Protocols: IP,TCP, UDP,TFTP, FTP, RTP, RTCP, ARP, RARP,ICMP Ping, NTP, SNTP, HTTP, DNS, PPPOE, DHCP
- NAT traversal: Static NAT, STUN

<u>Protocol</u>

- Protocol: SIP V2.0 RFC3261
- SIP Characteristics: By port/device registration, Two183 mode

**Configuration Management** 

- Management: TFTP, HTTP, Sys log, CDR
- Web GUI: Configuration, firmware upgrade, call status, CDR ,Configuration backup/restore <u>Hardware Specifications</u>
- Power Supply:AC100~240V 50/60HZ DC12V/5A
- Temperature: 0~40 °C (Operation), -20~80 °C (storage)
- Humidity: 5%~90% RH,
- Power Consumption: 35W

- Product Appearance: Rack mountable 1u chassis
- Product Dimensions: 44(W) x 28(D) x 6.8(H) cm
- Product Net weight: 5.0kg
- Carton box Dimensions: 52(W) x 32(D) x 13(H) mm
- Gross weight with Packing box: 7.0kg

## 1.4 Product appearance

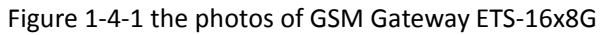

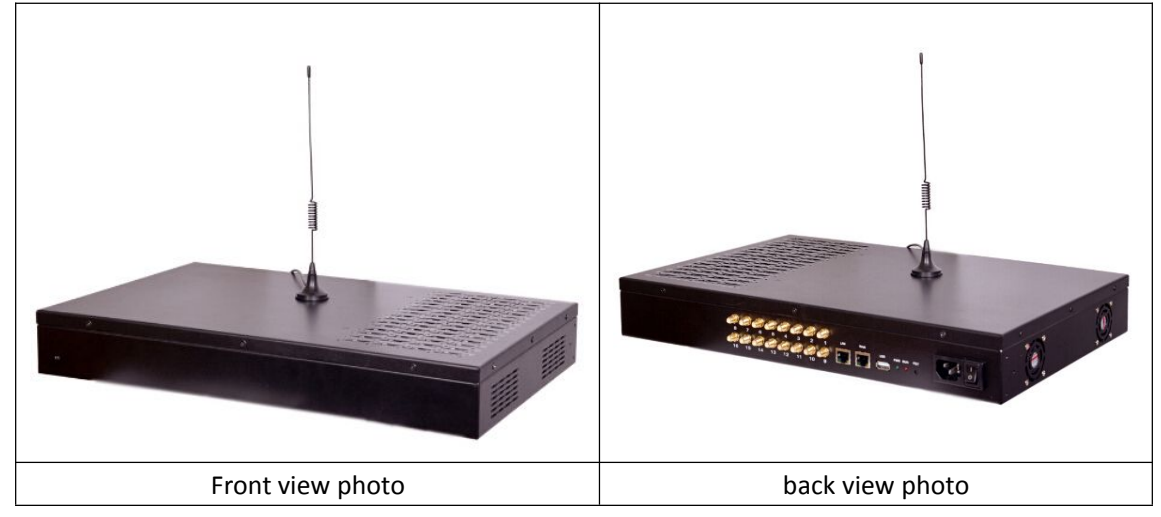

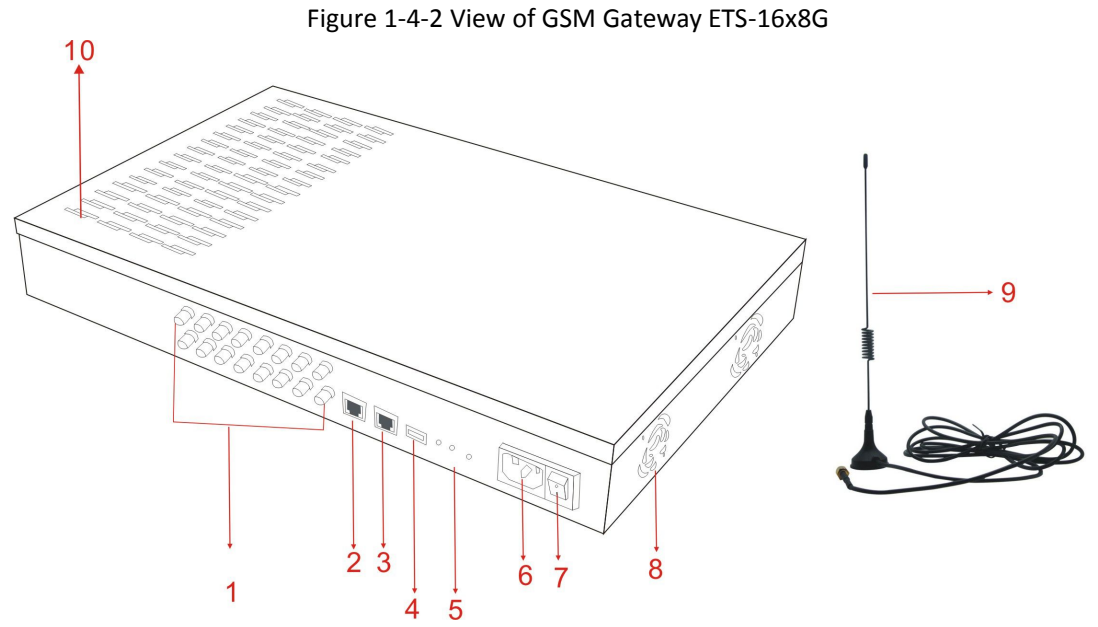

| No. | Sign / item | Description                                                         |
|-----|-------------|---------------------------------------------------------------------|
| 1   | SMA         | SMA connector to connect with Antenna, total 16 pieces              |
| 2   | WAN         | Ethernet Interface, 10/100M Base-TX, RJ-45 to connect with external |
|     |             | network                                                             |

| 3  | LAN            | Local area network, to connect with internal network                   |
|----|----------------|------------------------------------------------------------------------|
| 4  | USB            | USB interface for connecting with PC for syslog                        |
| 5  | LED indicators | Led indicators for device running status                               |
|    |                |                                                                        |
|    |                |                                                                        |
|    |                |                                                                        |
| 6  | AC Power       | 110-240 VAC ,50/60Hz                                                   |
| 7  | Power switch   | To switch on and off the device                                        |
| 8  | Electrical Fan | 2 Electrical Fans for cooling the device.                              |
| 9  | Antenna        | Standard 3m cable Antenna, Gain 3 dbi , short plastic antenna optional |
|    |                | But it may make interference noise, not recommended.                   |
|    |                | Attention: The antennas should be placed at a distance(15-20cm)        |
|    |                | from each other, to avoid interference.                                |
| 10 | SIM Slot       | SIM card slot to insert SIM card inside total 128 SIM slots            |

1.5 Call termination diagram

Figure 1-5-1 Call termination diagram

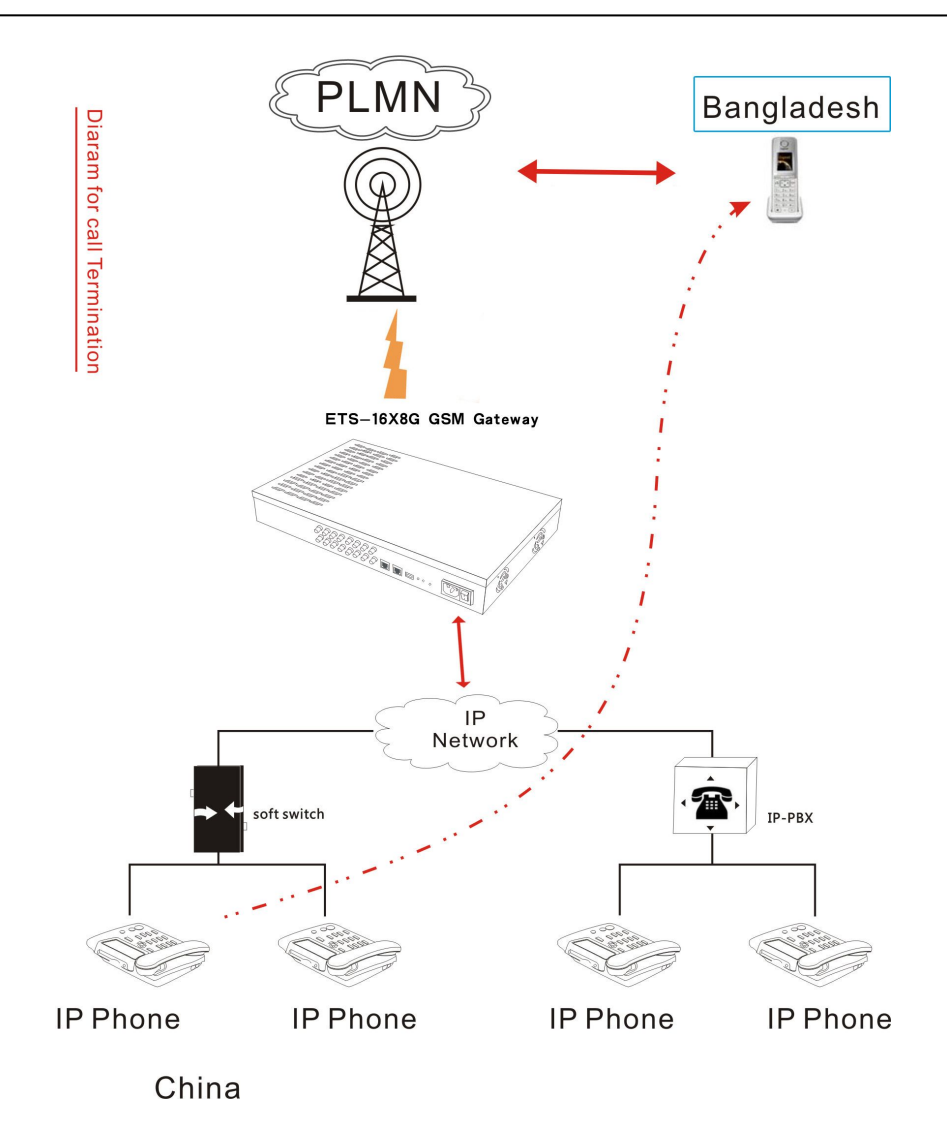

| 1.6 | Packing | list |
|-----|---------|------|
| 1.0 | LUCKING | nst  |

| Item                              | Photo                                         | Quantity (piece) |
|-----------------------------------|-----------------------------------------------|------------------|
| GSM Gateway ETS-16xG host (black) |                                               | 1                |
|                                   | Antima da da da da da da da da da da da da da |                  |
| Antenna(3m cable antenna)         |                                               | 16               |
|                                   |                                               |                  |

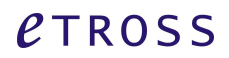

| AC power cable      |                      | 1         |
|---------------------|----------------------|-----------|
| USB cable           | 2                    | 1         |
| Network cable       |                      | 2         |
| Weight (Kg)         | 7.0kg full set       |           |
| Size (L x W x H) cm | 52x32x13 (outer pack | king box) |

## 2. Quick Installation Guide

## 2.1 SIM card installation

Install SIM card into each SIM card slot, attention the direction of SIM card inserting, ETS-16G supports SIM card swapping, but not recommended.( If you want to change SIM card, strongly recommend you to turn the port off from web configuration page then to change SIM card )

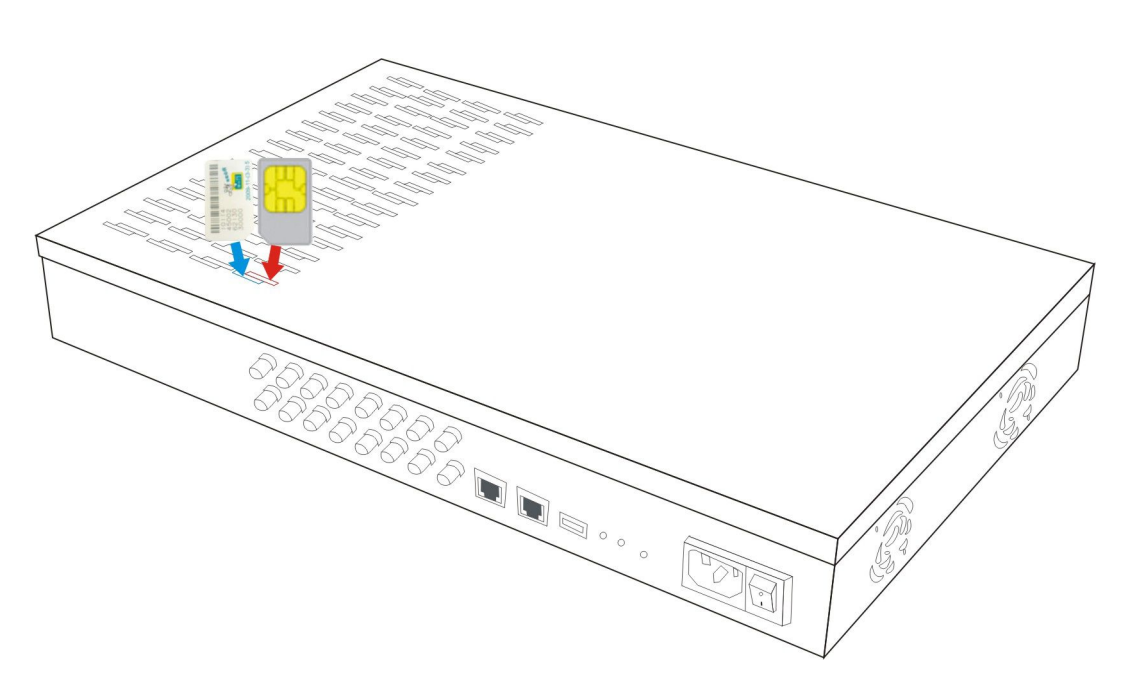

Figure 2-1-1 SIM Card installation

## *e*TROSS

## 2.2 SIM card Installation Diagram

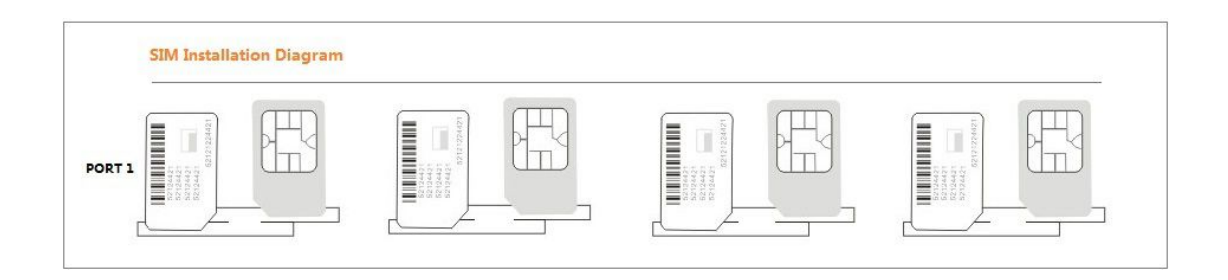

## 2.2 Antenna installation

Install Antenna with 3m cable, and put the antenna at least 1m far away from the device, otherwise it may make interference. Not recommend the short plastic antenna, if customer wants to use short antenna, it may make interference and noise and lower the efficiency of the device.

Attention: The antennas should be placed at a distance(15-20cm) from each other, to avoid interference.

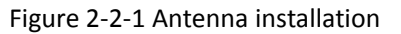

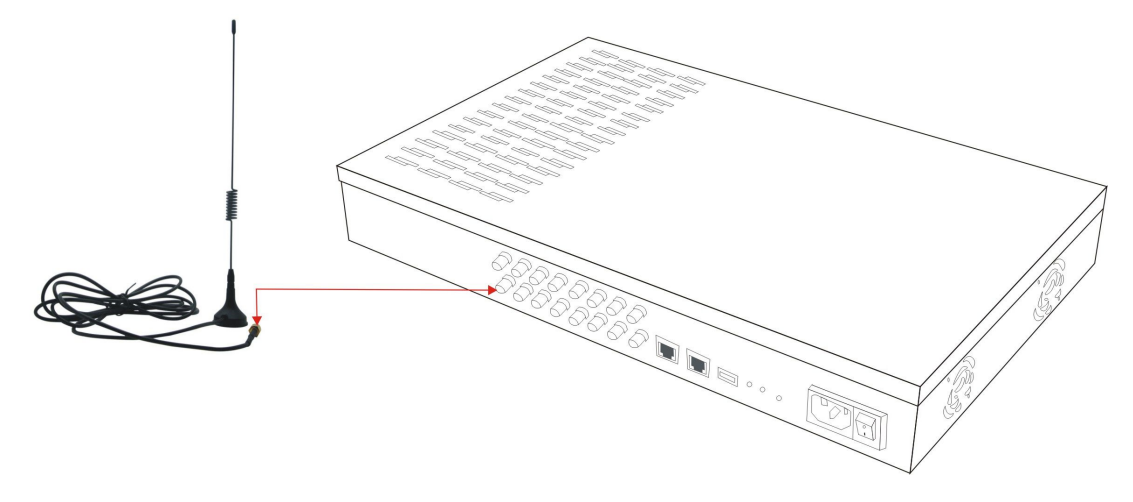

2.3 Network cable connection of ETS-16x8G Be sure to connect the WAN port of ETS-16x8G to the router / switch of external network.

Figure 2-3-1 Network cable connection of ETS-16x8G

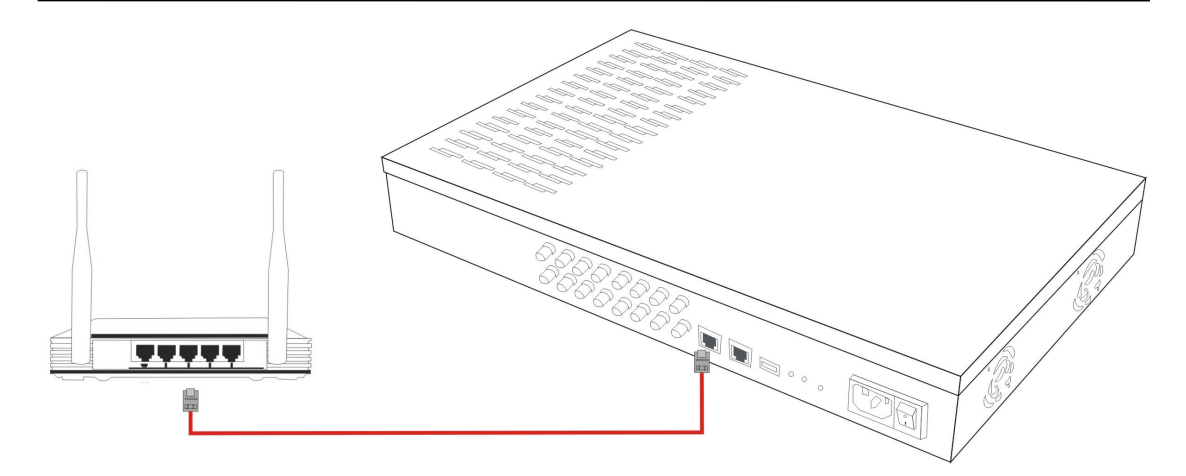

2.4 Power cable connection of ETS-16x8G

Connect power cable to the device, and switch on the device ,then it works. We provide US type, EU type, UK type ac power for optional.

## Figure 2-4-1 Power cable connection of ETS-16x8G

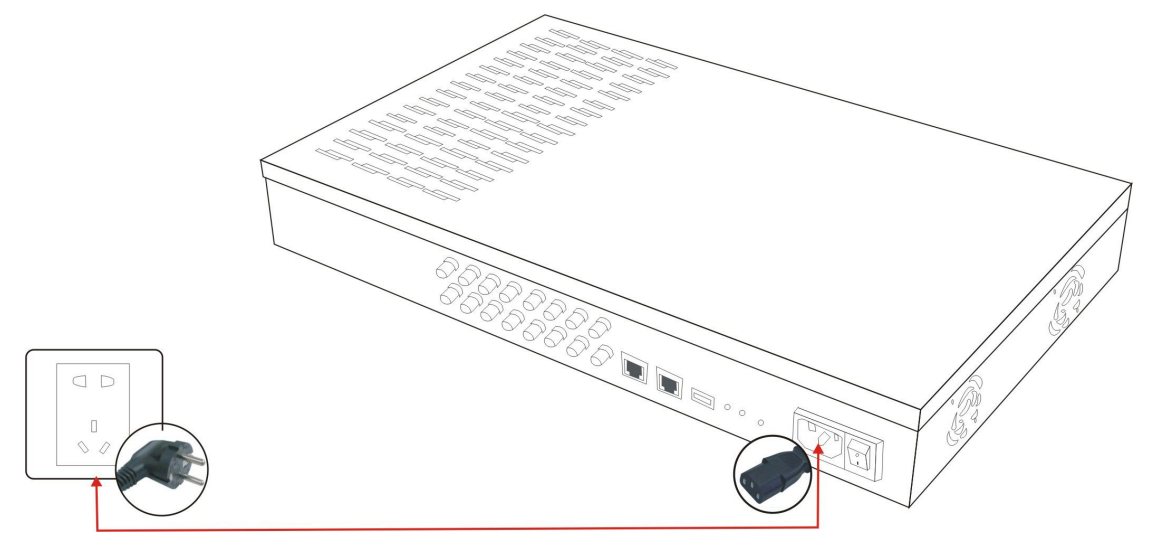

## 3. Network Configuration

ETS gateway provides two methods for you to enter into web configuration page.

## 3.1, IVR method configuration

Connect router's cable to WAN port of ETS-16x8G, insert SIM card to SIM 1, connect Antenna for Port 1,then switch on the device. Wait 1 minutes later, the device will fully startup.

Then you can call the number of SIM1 which you inserted to the ETS-16x8G, Your phone will prompt you to input the code, input \*\*\*\*\*01#, you will hear the voice of WAN Port IP address and LAN port IP address accordingly.

## 3.2,LAN port method configuration

Connect PC to LAN port of ETS-16x8G,set PC to automatically obtain IP address. Check the IP address information, you will get the LAN port IP address And its default gateway IP address. See as below:

| 网络连接详细信息(0):                                                                   |                                                      |                            |
|--------------------------------------------------------------------------------|------------------------------------------------------|----------------------------|
| 属性                                                                             | 值                                                    |                            |
| 连接特定的 DMS 后缀<br>描述<br>物理地址<br>已启用 DHCP                                         | Realtek PCIe GBE B<br>D4-3D-7E-16-E2-E6<br>조         | amily Controlle            |
| IPv4 地址                                                                        | 192.168.89.43                                        | Lan IP address             |
| IPv4 子网掩码                                                                      | 255.255.255.0                                        |                            |
| IT⊽4 默认网关<br>IP⊽4 DAS 服务器                                                      | 192.168.89.1<br>202. 96. 134. 33<br>202. 96. 128. 86 | Default Gateway<br>Address |
| IPv4 WINS 服务器<br>已启用 NetBIOS ove<br>连接-本地 IPv6 地址<br>IPv6 默认网关<br>IPv6 DNS 服务器 | 是<br>fe80::d47d:a6ca:c3                              | 36e:6607%11                |
| •                                                                              | m                                                    |                            |

Then you input the default gateway IP address "192.168.89.1" in the browser, it will enter into the Web configuration page, and input Login id: admin, password: admin

| F'             |             | / . I       | and the second second |              |
|----------------|-------------|-------------|-----------------------|--------------|
| Figure 3-2-2 e | nter into v | veb configu | ration throu          | Ign LAN port |

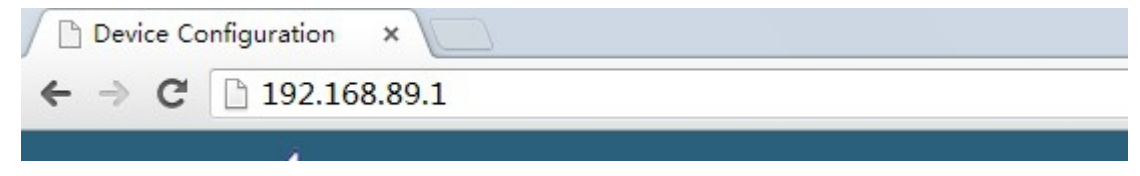

| Device Configuration |  |
|----------------------|--|
| Login ID: admin      |  |
| Password:            |  |
| Login                |  |

Then you will enter into the Web configuration page through LAN port, you will find the WAN port IP address as shown below:

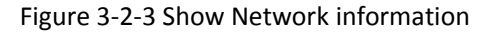

| Network Information |                   |                  |                   |
|---------------------|-------------------|------------------|-------------------|
| WAN II              | iformation        | LAN I            | nformation        |
| Network Ip:         | 192.168.1.130     | Network Ip:      | 192.168.89.1      |
| Mac Address:        | 64:9e:f3:78:46:a2 | Mac Address:     | 64:9e:f3:78:46:a3 |
| Wan Link Status:    | connected         | Lan Link Status: | Disconnected      |

## 1.3, Enter into Web Configuration Page

(Attention: Before you do this step, Be sure you have changed the LAN cable to connect with WAN port, not LAN port, otherwise it can not work).

After you obtain the WAN IP address, then you can input WAN IP Address of ETS-16G in browser to enter into Web Configuration page.

## 4 Web Configuration

Attention: Before you do the Web configuration, strongly recommend you use the Explorer (Google Chrome, or Microsoft IE 9.0 or above).

## 4.1 Web Configuration

4.1.1 Access the Web configuration page through HTTP

Enter WAN IP address of ETS-16x8G in browser, the GUI shows as below:

Figure 4-1-1 Web configuration interface

|     | DIP GETWAY ×         |
|-----|----------------------|
| ETS |                      |
|     | Device Configuration |
|     | Login ID: admin      |
|     | Password: •••••      |
|     | Login                |

Enter Login ID: "admin" and password: "admin" and then click "login" in configuration interface. The default login ID and password are "admin/admin". It is strongly recommended for you to change the default password to a new password for system security.

## 4.1.2 Web Configuration

ETS-16x8G administration interface consists of the navigation tree and the detailed configuration interfaces.

Go through navigation tree, user can check, view, modify, and set the device configuration on the right of configuration interface. Currently We have listed "Status","BCCH","Call history","SIM Card", "Human behavior", "Port", "Trunk", "USSD", "SMS", "SMS Bulk", "Balance Manage", "call routing", "System", "Tools" Columns, and We may upgrade for new features according to special requirements.

| ETS                                    |                      |                                |                                   |                                  | Ę                                                   | 75 Admini                                  | stratio                         | n Inter                                  | face                         |                  |                                          |                                    |                              |
|----------------------------------------|----------------------|--------------------------------|-----------------------------------|----------------------------------|-----------------------------------------------------|--------------------------------------------|---------------------------------|------------------------------------------|------------------------------|------------------|------------------------------------------|------------------------------------|------------------------------|
| tatus<br>CCH<br>all History<br>im Card | I<br>So<br>Haro      | Product<br>ftware v<br>dware V | Name:<br>ersion:<br>'ersion:      |                                  |                                                     | System                                     | Information<br>GSM Gate<br>1.0. | on<br>eway ETS-1<br>0.63 p3<br>V1.0      | 16G                          |                  |                                          |                                    |                              |
| n Behawior                             | E                    | Board V<br>Curren              | ersion:<br>t Time:                | 1 GSN                            | 1-M35 1.0.0.55 p1                                   | 2 GSM-M35 *                                | 1.0.0.55 p1<br>1970/01          | 3 GSN<br>/01 00:26:3                     | 1-M35 1<br>18                | .0.0.5           | 5 p1 4 GSN                               | 1-M35 1.0.0.5                      | 5 p1                         |
| BULK<br>ice Manage<br>Routing          |                      | Netwo<br>Mac A<br>Wan L        | rk lp:<br>vddress:<br>.ink Status | WAN I                            | nformation<br>192.168.1<br>64:9e:f3:78:<br>connecte | .105<br>:45:63<br>ed                       | N                               | letwork lp:<br>Aac Addres<br>an Link Str | is:<br>atus:                 | LANI             | nformation<br>192.1<br>64:9e:f<br>Disco  | 168.89.1<br>3:78:45:64<br>onnected |                              |
| ls                                     | Port                 | Enabl                          | e Slot<br>3                       | HB mode<br>close                 | Balance(min)<br>                                    | Port In<br>Call Number                     | nformation<br>Signal<br>Tail    | ASR<br>100.0%                            | ACD<br>1:30                  | PDD<br>4         | Status<br>Unregister                     | Talk Time                          | Codec                        |
|                                        | 2<br>3<br>4<br>5     | on<br>on<br>on                 | 6<br>4<br>4<br>5                  | close<br>close<br>close<br>close | -                                                   | 10086#6<br>10086#2<br>10086#9              | Tail<br>Tail<br>Tail<br>Tail    | 100.0%<br>100.0%<br>100.0%               | 1:21<br>1:22<br>1:11<br>1:31 | 4<br>4<br>4<br>5 | Talking<br>Talking<br>Talking<br>Talking | 0:47<br>0:47<br>0:21               | G729<br>G729<br>G729<br>G729 |
|                                        | 6<br>7<br>8<br>9     | on<br>on<br>on<br>on           | 4<br>4<br>5<br>4                  | close<br>close<br>close<br>close | -                                                   | 10086#4<br>10086#15<br>10086#11<br>10086#7 | Tail<br>Tail<br>Tail<br>Tail    | 100.0%<br>100.0%<br>83.3%<br>100.0%      | 1:17<br>1:27<br>1:31<br>1:30 | 5<br>5<br>0<br>4 | Talking<br>Talking<br>Dialing<br>Talking | 0:21<br>0:00<br><br>0:00           | G729<br>G729<br><br>G729     |
|                                        | 10<br>11<br>12<br>13 | on<br>on<br>on<br>on           | 4<br>4<br>4<br>4                  | close<br>close<br>close<br>close | -                                                   | -                                          | Tail<br>Tail<br>Tail<br>Tail    | 100.0%<br>100.0%<br>100.0%<br>100.0%     | 1:30<br>1:30<br>1:30<br>1:21 | 5<br>4<br>4<br>4 | idie<br>idie<br>idie<br>idie             | -                                  |                              |
|                                        | 14<br>15<br>16       | on<br>on<br>on                 | 4<br>4<br>4                       | close<br>close<br>close          | -                                                   |                                            | T.all<br>T.all<br>T.all         | 100.0%<br>100.0%<br>100.0%               | 1:22<br>1:22<br>1:22         | 4<br>5<br>5      | idie<br>idie<br>idie                     | -                                  | -                            |
|                                        | Num                  | ber M                          | lapping                           | Туре                             | Enable Acco                                         | Trunk<br>ount Statu                        | Informatio                      | Number                                   | Марр                         | oing             | Type Enable                              | Account                            | Status                       |

### Figure 4-1-2 ETS administration interface

| Status         | Shows the device current run status and lists related parameters and   |
|----------------|------------------------------------------------------------------------|
|                | data                                                                   |
| ВССН           | Shows GSM ports BCCH data, e.g. Bcch, LAC and dbm for each port        |
| Call history   | Shows IP to GSM,GSM to IP calls,duration,success and failure statistic |
| Sim card       | Shows SIM card working status and parameters, and also for rotation    |
|                | setting, Lock setting , Initial SIM card setting                       |
| Human behavior | Shows human behavior status, Mode setting, server/client setting,      |
|                | server number setting, SMS content setting.                            |
| Port           | Numbers of GSM/CDMA channels                                           |
| Trunk          | Add remote IP of soft switch, SIP server which will send call traffics |
|                | to gateway.                                                            |
| USSD           | USSD (Unstructured Supplementary Service Data) is a Global System      |
|                | for Mobile(GSM) communication technology that is used to send text     |
|                | between a mobile phone and an application program in the network.      |
| SMS            | To send SMS and receive SMS                                            |
| SMS Bulk       | To send SMD bulk, working as SMS modem                                 |
| Balance manage | Shows SIM balance duration, to set the balance and unit and auto       |
|                | balance calculation management (auto query and auto update)            |
| Call routing   | To pre-define some digit map /call rules to realize the call routing   |
| System         | System instruction and setting                                         |
| Tools          | Useful tools                                                           |

### Table 4.1.1 Description of the Web configuration columns

4.2 Status

4.2.1 System Information/Network information/Port information

<u>System information</u> shows product's name, software version and hardware version, GSM board version and Current time etc.

<u>Network Information</u> shows WAN and LAN network IP address, Mac Address and also the link status.

Port information shows the port basic information and working status.

Figure 4-2-1-1 system /Network /Port information

12

13

14

15

16

6

6

6

---

6

on

on

on

on

on

client

client

client

client

client

|                                                 |                                                              |                                                             |                                                                                                  |                                                                                                  | System Inf                                       | ormation                                                                          |                                                                            |                                                                     |                                                                      |                                                                           |                               |                                                |  |  |  |  |
|-------------------------------------------------|--------------------------------------------------------------|-------------------------------------------------------------|--------------------------------------------------------------------------------------------------|--------------------------------------------------------------------------------------------------|--------------------------------------------------|-----------------------------------------------------------------------------------|----------------------------------------------------------------------------|---------------------------------------------------------------------|----------------------------------------------------------------------|---------------------------------------------------------------------------|-------------------------------|------------------------------------------------|--|--|--|--|
| F<br>Sot<br>Harc                                | Product Na<br>ftware vers<br>tware Vers                      | ame:<br>sion:<br>sion:                                      |                                                                                                  |                                                                                                  | GS                                               | GSM Gateway ETS-16G<br>1.0.0.62-b1<br>V1.0                                        |                                                                            |                                                                     |                                                                      |                                                                           |                               |                                                |  |  |  |  |
| E                                               | Board Vers                                                   | sion:                                                       | 1 GSM                                                                                            | M35 1.0.0.55                                                                                     | 2 GSM-M35 1.0                                    | 0.0.55                                                                            | 3 GSM                                                                      | -M35 1.                                                             | 0.0.55                                                               | 4 GS                                                                      | M-M35 1.0.0.                  | 55                                             |  |  |  |  |
|                                                 | Current T                                                    | ime:                                                        |                                                                                                  |                                                                                                  | 2                                                | 2014/03/19 16:39:39                                                               |                                                                            |                                                                     |                                                                      |                                                                           |                               |                                                |  |  |  |  |
| (I                                              |                                                              |                                                             |                                                                                                  |                                                                                                  | Network In                                       | formatio                                                                          | ı                                                                          |                                                                     |                                                                      |                                                                           |                               |                                                |  |  |  |  |
|                                                 |                                                              |                                                             | WAN Info                                                                                         | ormation                                                                                         |                                                  |                                                                                   |                                                                            | L/                                                                  | AN Info                                                              | ormation                                                                  |                               |                                                |  |  |  |  |
|                                                 | Network                                                      | lp:                                                         |                                                                                                  | 192.168.1.3                                                                                      | 37                                               | Net                                                                               | work lp:                                                                   |                                                                     |                                                                      | 192.                                                                      | 168.89.1                      | 1                                              |  |  |  |  |
|                                                 | Mac Add                                                      | dress:                                                      |                                                                                                  | 64:9e:f3:78:49                                                                                   | 9:22                                             | Ma                                                                                | Address:                                                                   |                                                                     |                                                                      | 64:9e:f                                                                   | 3:78:49:23                    |                                                |  |  |  |  |
|                                                 | Wan Lin                                                      | k Statu                                                     | IS:                                                                                              | connected                                                                                        | I                                                | Lan                                                                               | Link Statu                                                                 | S:                                                                  | Disconnected                                                         |                                                                           |                               |                                                |  |  |  |  |
|                                                 |                                                              |                                                             |                                                                                                  |                                                                                                  |                                                  |                                                                                   |                                                                            |                                                                     |                                                                      |                                                                           |                               | 0                                              |  |  |  |  |
|                                                 |                                                              |                                                             |                                                                                                  |                                                                                                  |                                                  |                                                                                   |                                                                            |                                                                     |                                                                      |                                                                           |                               |                                                |  |  |  |  |
| Port                                            |                                                              |                                                             |                                                                                                  |                                                                                                  | Port Info                                        | rmation                                                                           |                                                                            |                                                                     |                                                                      |                                                                           |                               |                                                |  |  |  |  |
| 1 011                                           | Enable                                                       | Slot                                                        | HB mode                                                                                          | Balance(min)                                                                                     | Port Info<br>Call Number                         | rmation<br>Signal                                                                 | ASR                                                                        | ACD                                                                 | PDD                                                                  | Status                                                                    | Talk Time                     | Codec                                          |  |  |  |  |
| 1                                               | Enable<br>on                                                 | Slot<br>8                                                   | HB mode<br>server                                                                                | Balance(min)<br>499:00                                                                           | Port Info<br>Call Number<br>                     | rmation<br>Signal<br>Tail                                                         | ASR<br>1.7%                                                                | ACD<br>0:50                                                         | PDD<br>0                                                             | Status<br>Idle                                                            | Talk Time                     | Codec                                          |  |  |  |  |
| 1 2                                             | Enable<br>on<br>on                                           | Slot<br>8<br>8                                              | HB mode<br>server<br>server                                                                      | Balance(min)<br>499:00<br>500:00                                                                 | Port Info<br>Call Number<br>                     | rmation<br>Signal<br>Tail<br>Tail                                                 | ASR<br>1.7%<br>0.0%                                                        | ACD<br>0:50<br>0:00                                                 | PDD<br>0<br>0                                                        | Status<br>Idle<br>Idle                                                    | Talk Time<br><br>             | Codec<br><br>                                  |  |  |  |  |
| 1<br>2<br>3                                     | Enable<br>on<br>on<br>on                                     | Slot<br>8<br>8<br>8                                         | HB mode<br>server<br>server<br>server                                                            | Balance(min)<br>499:00<br>500:00<br>500:00                                                       | Port Info<br>Call Number<br><br>                 | rmation<br>Signal<br>Tail<br>Tail<br>Tail                                         | ASR<br>1.7%<br>0.0%<br>0.0%                                                | ACD<br>0:50<br>0:00<br>0:00                                         | PDD<br>0<br>0<br>0                                                   | Status<br>Idle<br>Idle<br>Idle                                            | Talk Time<br><br><br>         | Codec<br><br>                                  |  |  |  |  |
| 1<br>2<br>3<br>4                                | Enable<br>on<br>on<br>on<br>on                               | Slot<br>8<br>8<br>8<br>8                                    | HB mode<br>server<br>server<br>server<br>client                                                  | Balance(min)<br>499:00<br>500:00<br>500:00<br>499:00                                             | Port Info<br>Call Number<br><br><br>             | rmation<br>Signal<br>Taul<br>Taul<br>Taul<br>Taul                                 | ASR<br>1.7%<br>0.0%<br>0.0%<br>100.0%                                      | ACD<br>0:50<br>0:00<br>0:00<br>0:04                                 | PDD<br>0<br>0<br>0<br>4                                              | Status<br>Idle<br>Idle<br>Idle<br>Idle                                    | Talk Time<br><br><br>         | Codec<br><br><br>                              |  |  |  |  |
| 1<br>2<br>3<br>4<br>5                           | Enable<br>on<br>on<br>on<br>on<br>on                         | Slot<br>8<br>8<br>8<br>8<br>8<br>8<br>6                     | HB mode<br>server<br>server<br>client<br>client                                                  | Balance(min)<br>499:00<br>500:00<br>500:00<br>499:00<br>500:00                                   | Port Info<br>Call Number<br><br><br><br>         | rmation<br>Signal<br>Tail<br>Tail<br>Tail<br>Tail<br>Tail                         | ASR<br>1.7%<br>0.0%<br>0.0%<br>100.0%<br>0.0%                              | ACD<br>0:50<br>0:00<br>0:00<br>0:04<br>0:00                         | PDD<br>0<br>0<br>0<br>4<br>0                                         | Status<br>Idle<br>Idle<br>Idle<br>Idle<br>Idle                            | Talk Time<br><br><br><br>     | Codec<br><br><br>                              |  |  |  |  |
| 1<br>2<br>3<br>4<br>5<br>6                      | Enable<br>on<br>on<br>on<br>on<br>on<br>on                   | Slot<br>8<br>8<br>8<br>8<br>8<br>6<br>6                     | HB mode<br>server<br>server<br>client<br>client<br>client                                        | Balance(min)<br>499:00<br>500:00<br>500:00<br>499:00<br>500:00<br>500:00                         | Port Info<br>Call Number<br><br><br><br>         | rmation<br>Signal<br>Taul<br>Taul<br>Taul<br>Taul<br>Taul<br>Taul                 | ASR<br>1.7%<br>0.0%<br>0.0%<br>100.0%<br>0.0%                              | ACD<br>0:50<br>0:00<br>0:00<br>0:04<br>0:00<br>0:00                 | PDD<br>0<br>0<br>4<br>0<br>0<br>0                                    | Status<br>Idle<br>Idle<br>Idle<br>Idle<br>Idle<br>Idle                    | Talk Time<br><br><br><br><br> | Codec<br><br><br><br>                          |  |  |  |  |
| 1<br>2<br>3<br>4<br>5<br>6<br>7                 | Enable<br>on<br>on<br>on<br>on<br>on<br>on<br>on             | Slot<br>8<br>8<br>8<br>8<br>6<br>6<br>6<br>6                | HB mode<br>server<br>server<br>client<br>client<br>client<br>client                              | Balance(min)<br>499:00<br>500:00<br>499:00<br>500:00<br>500:00<br>500:00                         | Port Info<br>Call Number<br><br><br><br>         | rmation<br>Signal<br>Taul<br>Taul<br>Taul<br>Taul<br>Taul<br>Taul<br>Taul         | ASR<br>1.7%<br>0.0%<br>0.0%<br>100.0%<br>0.0%<br>0.0%                      | ACD<br>0:50<br>0:00<br>0:04<br>0:00<br>0:00<br>0:00                 | PDD<br>0<br>0<br>4<br>0<br>0<br>0<br>0                               | Status<br>Idle<br>Idle<br>Idle<br>Idle<br>Idle<br>Idle                    | Talk Time                     | Codec<br><br><br><br><br>                      |  |  |  |  |
| 1<br>2<br>3<br>4<br>5<br>6<br>7<br>8            | Enable<br>on<br>on<br>on<br>on<br>on<br>on<br>on             | Slot<br>8<br>8<br>8<br>6<br>6<br>6<br>6                     | HB mode<br>server<br>server<br>client<br>client<br>client<br>client<br>client                    | Balance(min)<br>499:00<br>500:00<br>499:00<br>500:00<br>500:00<br>500:00                         | Port Info<br>Call Number<br><br><br><br><br><br> | rmation<br>Signal<br>Taut<br>Taut<br>Taut<br>Taut<br>Taut<br>Taut<br>Taut<br>Taut | ASR<br>1.7%<br>0.0%<br>0.0%<br>100.0%<br>0.0%<br>0.0%<br>0.0%              | ACD<br>0:50<br>0:00<br>0:04<br>0:00<br>0:00<br>0:00<br>0:00         | PDD<br>0<br>0<br>4<br>0<br>0<br>0<br>0<br>0<br>0                     | Status<br>Idle<br>Idle<br>Idle<br>Idle<br>Idle<br>Idle<br>Idle<br>Booting | Talk Time                     | Codec<br><br><br><br><br><br><br><br>          |  |  |  |  |
| 1<br>2<br>3<br>4<br>5<br>6<br>7<br>8<br>9       | Enable<br>on<br>on<br>on<br>on<br>on<br>on<br>on<br>on       | Slot<br>8<br>8<br>8<br>8<br>6<br>6<br>6<br>6<br>            | HB mode<br>server<br>server<br>client<br>client<br>client<br>client<br>close<br>client           | Balance(min)<br>499:00<br>500:00<br>500:00<br>499:00<br>500:00<br>500:00<br><br>500:00           | Port Info<br>Call Number<br><br><br><br><br><br> | rmation<br>Signal<br>Taul<br>Taul<br>Taul<br>Taul<br>Taul<br>Taul<br>Taul<br>Ta   | ASR<br>1.7%<br>0.0%<br>0.0%<br>100.0%<br>0.0%<br>0.0%<br>0.0%<br>0.0%      | ACD<br>0:50<br>0:00<br>0:04<br>0:00<br>0:00<br>0:00<br>0:00<br>0:00 | PDD<br>0<br>0<br>4<br>0<br>0<br>0<br>0<br>0<br>0<br>0                | Status<br>Idle<br>Idle<br>Idle<br>Idle<br>Idle<br>Idle<br>Booting<br>Idle | Talk Time                     | Codec<br><br><br><br><br><br><br>              |  |  |  |  |
| 1<br>2<br>3<br>4<br>5<br>6<br>7<br>8<br>9<br>10 | Enable<br>on<br>on<br>on<br>on<br>on<br>on<br>on<br>on<br>on | Slot<br>8<br>8<br>8<br>6<br>6<br>6<br>6<br>7<br>6<br>6<br>6 | HB mode<br>server<br>server<br>client<br>client<br>client<br>client<br>close<br>client<br>client | Balance(min)<br>499:00<br>500:00<br>499:00<br>500:00<br>500:00<br>500:00<br><br>500:00<br>500:00 | Port Info<br>Call Number<br><br><br><br><br><br> | rmation<br>Signal<br>Taul<br>Taul<br>Taul<br>Taul<br>Taul<br>Taul<br>Taul<br>Ta   | ASR<br>1.7%<br>0.0%<br>0.0%<br>100.0%<br>0.0%<br>0.0%<br>0.0%<br>0.0%<br>0 | ACD<br>0:50<br>0:00<br>0:04<br>0:00<br>0:00<br>0:00<br>0:00<br>0:00 | PDD<br>0<br>0<br>4<br>0<br>0<br>0<br>0<br>0<br>0<br>0<br>0<br>0<br>0 | Status<br>Idle<br>Idle<br>Idle<br>Idle<br>Idle<br>Idle<br>Booting<br>Idle | Talk Time                     | Codec<br><br><br><br><br><br><br><br><br><br>- |  |  |  |  |

| Table 4-2-1-1 Description | of system/Network/Port Information |
|---------------------------|------------------------------------|

----

----

----

----

Tall

Tall

Tall

Tail

Tall

0.0%

0.0%

0.0%

0.0%

0.0%

0:00 0

0:00 0

0:00 0

0:00 0

0:00 0

Idle

Idle

Idle

Booting

Idle

---

---

---

---

---

---

500:00

500:00

500:00

---

500:00

| Product name        | GSM Gateway ETS-16x8G                                                       |
|---------------------|-----------------------------------------------------------------------------|
| Software version    | Indicates the firmware version                                              |
| Hardware version    | Indicates the hardware version                                              |
| Board Version       | Indicates the GSM board version                                             |
| Current time        | If connect with external network, it will show the system time              |
| WAN                 | WAN (Wide Area Network) port information                                    |
| LAN                 | LAN (Local Area Network) port Information                                   |
| Mac Address         | Displays the current MAC of the gateway (WAN port and LAN port)             |
| Wan/Lan link status | Displays Wan/Lan port connect status (connected /Disconnected)              |
| Port                | Numbers of GSM/CDMA ports .                                                 |
| Enable              | Enable displays the status of port (On or Off), if "On" is red color ,means |
|                     | the port is empty or not ready.                                             |
| Slot                | Indicates the current SIM slot                                              |
| HB mode             | Indicates human behavior status, if we don't activate the human             |
|                     | behavior, it will show "close", if we activate the human behavior, we will  |
|                     | see some ports as "Server", and some ports as "Client" in blue color, if    |
|                     | "server" or "client" are red color, means the port is empty or not ready.   |
| Balance (min)       | Shows the balance (minutes) if we set the balance management, And if        |
|                     | we open this option, it will show the remaining call minutes, when the      |
|                     | call minute is "0", it will close the port (the port is off)                |
| Call number         | Shows the outgoing call number                                              |
| Signal              | Shows the GSM signal strength                                               |

| ASR       | Answer Seizure Ratio is a measure of network quality . Its calculated by   |
|-----------|----------------------------------------------------------------------------|
|           | taking the number of successfully answered calls and dividing by the       |
|           | total number of calls attempted. Since busy signals and other rejections   |
|           | by the called number count as call failures, the ASR value can vary        |
|           | depending on user behavior.                                                |
| ACD       | The Average Call Duration (ACD) is calculated by taking the sum of         |
|           | billable seconds (bill sec) of answered calls and dividing it by the       |
|           | number of these answered calls.                                            |
| PDD       | Post Dial Delay (PDD) is experienced by the originating customer as the    |
|           | time from the sending of the final dialed digit to the point at which they |
|           | hear ring tone or other in-band information. Where the originating         |
|           | network is required to play an announcement before completing the          |
|           | call then this definition of PDD excludes the duration of such             |
|           | announcements                                                              |
| Talk time | Shows the current call duration                                            |
| Status    | shows the port's status: idle, talking, dialing, booting, no card, error.  |
| Codec     | Shows the current codec of the SIP voice, generally ETS-16x8G supports     |
|           | G.711a/u law, G.723.1, G726,G.729AB etc                                    |
| IMSI      | International Mobile Subscriber Identity, it is the uniquely identifies of |
|           | SIM card                                                                   |
| IMEI      | International Mobile Equipment Identity, it is the uniquely identifies of  |
|           | the module                                                                 |

## 4.2.2 Trunk Information

Trunk information shows the IP trunk quantity and status.

|        |         |         |        |               | Trunk Infor | matior | 1      |         |         |        |           |           |
|--------|---------|---------|--------|---------------|-------------|--------|--------|---------|---------|--------|-----------|-----------|
| Number | Mapping | Туре    | Enable | Account       | Status      |        | Number | Mapping | Туре    | Enable | Account   | Status    |
| 1      | sip-gsm | account | On     | etross-test-2 | Connect     |        | 9      |         |         | Off    | <u></u> - | Uninstall |
| 2      |         |         | Off    |               | Uninstall   |        | 10     |         |         | Off    |           | Uninstall |
| 3      |         |         | Off    |               | Uninstall   |        | 11     |         |         | Off    |           | Uninstall |
| 4      |         |         | Off    |               | Uninstall   |        | 12     |         |         | Off    |           | Uninstall |
| 5      |         |         | Off    |               | Uninstall   |        | 13     |         |         | Off    |           | Uninstall |
| 6      |         |         | Off    |               | Uninstall   |        | 14     |         | <u></u> | Off    |           | Uninstall |
| 7      |         |         | Off    | 2 <u></u>     | Uninstall   |        | 15     |         |         | Off    |           | Uninstall |
| 8      |         |         | Off    |               | Uninstall   |        | 16     |         |         | Off    |           | Uninstall |

## Figure 4-2-2-1 Trunk Information

| Trunk information | Displays the IP trunk quantity, type, and status                      |
|-------------------|-----------------------------------------------------------------------|
| Number            | Index of the IP trunk, you can add 1 piece trunk or maximum 16 pieces |
| Mapping           |                                                                       |
| Туре              | Displays the IP trunk type (account /peer optional)                   |
| Enable            | Displays the IP trunk on/off                                          |
| Account           | Trunk account name                                                    |
| Status            | Displays trunk connection status, connect / uninstall optional        |

## 4.2.3 BCCH

The Broadcast Control Channel (BCCH) is a logical broadcast channel used by the base station in a GSM network to send information about the identity of the network. This information is used by a mobile station to get access to the network.

This information includes the Mobile Network Code (MNC), the Location Area Code (LAC) and a list of frequencies used by the neighboring cells (BA: BCCH Allocation List).

### Figure 4-2-3-1 BCCH

|      |      |       |     |      |       |     |      |       |     | В    | ССН   |     |      |       |     |      |       |     |      |       |     |
|------|------|-------|-----|------|-------|-----|------|-------|-----|------|-------|-----|------|-------|-----|------|-------|-----|------|-------|-----|
|      |      | 0     |     |      | 1     |     |      | 2     |     |      | 3     |     |      | 4     |     |      | 5     |     |      | 6     |     |
| Port | Bcch | LAC   | dbm | Bcch | LAC   | dbm | Bech | LAC   | dbm | Bech | LAC   | dbm | Bcch | LAC   | dbm | Bech | LAC   | dbm | Bech | LAC   | dbm |
| 1    | 592  | 0x9b1 | -69 | 76   | 0x9b1 | -63 | 62   | 0x9b1 | -72 | 68   | 0x9b1 | -73 | 64   | 0x9b1 | -73 | 82   | 0x9b1 | -76 | 560  | 0x9b1 | -77 |
| 2    | 578  | 0x9b1 | -63 | 78   | 0x9b1 | -62 | 76   | 0x9b1 | -67 | 64   | 0x9b1 | -77 | 62   | 0x9b1 | -77 | 790  | 0x9b1 | -78 | 574  | 0x9b1 | -81 |
| 3    | 578  | 0x9b1 | -62 | 78   | 0x9b1 | -53 | 76   | 0x9b1 | -55 | 68   | 0x9b1 | -68 | 62   | 0x9b1 | -68 | 66   | 0x9b1 | -72 | -    | -     | -   |
| 4    | 578  | 0x9b1 | -51 | 78   | 0x9b1 | -50 | 76   | 0x9b1 | -64 | 68   | 0x9b1 | -69 | 62   | 0x9b1 | -71 | 790  | 0x9b1 | -73 | 64   | 0x9b1 | -74 |
| 5    | 578  | 0x9b1 | -54 | 78   | 0x9b1 | -53 | 76   | 0x9b1 | -66 | 790  | 0x9b1 | -68 | 62   | 0x9b1 | -75 | 68   | 0x9b1 | -79 | 574  | 0x9b1 | -79 |
| 6    | 578  | 0x9b1 | -52 | 78   | 0x9b1 | -52 | 62   | 0x9b1 | -68 | 64   | 0x9b1 | -72 | 68   | 0x9b1 | -75 | 790  | 0x9b1 | -75 | 574  | 0x9b1 | -76 |
| 7    | 578  | 0x9b1 | -51 | 78   | 0x9b1 | -52 | 76   | 0x9b1 | -62 | 790  | 0x9b1 | -69 | 62   | 0x9b1 | -73 | 68   | 0x9b1 | -73 | 560  | 0x9b1 | -79 |
| 8    | 578  | 0x9b1 | -54 | 78   | 0x9b1 | -51 | 76   | 0x9b1 | -60 | 68   | 0x9b1 | -68 | 62   | 0x9b1 | -75 | 562  | 0x9b1 | -77 | 66   | 0x9b1 | -78 |
| 9    | 78   | 0x9b1 | -51 | 578  | 0x9b1 | -59 | 76   | 0x9b1 | -62 | 790  | 0x9b1 | -72 | 68   | 0x9b1 | -75 | 62   | 0x9b1 | -75 | 82   | 0x9b1 | -77 |
| 10   | 578  | 0x9b1 | -55 | 78   | 0x9b1 | -61 | 76   | 0x9b1 | -65 | 62   | 0x9b1 | -71 | 64   | 0x9b1 | -72 | 574  | 0x9b1 | -74 | 570  | 0x9b1 | -75 |
| 11   | 578  | 0x9b1 | -54 | 76   | 0x9b1 | -66 | 78   | 0x9b1 | -69 | 574  | 0x9b1 | -71 | 68   | 0x9b1 | -72 | 62   | 0x9b1 | -73 | 66   | 0x9b1 | -77 |
| 12   | 578  | 0x9b1 | -61 | 78   | 0x9b1 | -56 | 76   | 0x9b1 | -61 | 790  | 0x9b1 | -72 | 64   | 0x9b1 | -75 | 62   | 0x9b1 | -75 | 570  | 0x9b1 | -77 |
| 13   | 578  | 0x9b1 | -52 | 78   | 0x9b1 | -49 | 76   | 0x9b1 | -55 | 68   | 0x9b1 | -69 | 64   | 0x9b1 | -71 | 62   | 0x9b1 | -74 | 790  | 0x9b1 | -74 |
| 14   | 578  | 0x9b1 | -54 | 78   | 0x9b1 | -49 | 76   | 0x9b1 | -61 | 790  | 0x9b1 | -71 | 68   | 0x9b1 | -71 | 62   | 0x9b1 | -73 | 560  | 0x9b1 | -74 |
| 15   | 78   | 0x9b1 | -50 | 578  | 0x9b1 | -59 | 68   | 0x9b1 | -72 | 82   | 0x9b1 | -73 | 76   | 0x9b1 | -76 | 48   | 0x9b1 | -76 | 52   | 0x9b1 | -77 |
| 16   | 578  | 0x9b1 | -52 | 78   | 0x9b1 | -55 | 64   | 0x9b1 | -65 | 76   | 0x9b1 | -66 | 62   | 0x9b1 | -68 | 790  | 0x9b1 | -70 | 68   | 0x9b1 | -71 |

### Table 4-2-3-1 Description of BCCH

| ВССН | Broadcast control channel                                                  |
|------|----------------------------------------------------------------------------|
| LAC  | Local Area Code                                                            |
| dbm  | The signal gain index, generally use negative, the signal strength is good |
|      | if the amount > -80                                                        |

## 4.3 Call history

Call history interface shows all the call records and statistics, it includes IP to GSM call history, GSM to IP call history, CDR, And also provide the interface for clearing all the call history and duration.

4.3.1 IP to GSM call history

## Figure 4-3-1-1 IP to GSM call history

| 1    |      |          | IP       | to GSE Ca | all Hist    | ory                       |       | 14     |              |          |                 |
|------|------|----------|----------|-----------|-------------|---------------------------|-------|--------|--------------|----------|-----------------|
|      |      |          |          | Ca        | 11 Failed ( | Caused by S               | IP    | Call F | ailed Caused | l by GSM |                 |
| Port | Call | Duration | Answered | Canceled  | Timeout     | Negotiat<br>ion<br>failed | Other | Busy   | NO<br>ANSWER | Error    | System<br>Error |
| 1    | 283  | 370:59   | 282      | 0         | 0           | 0                         | 0     | 0      | 1            | 0        | 0               |
| 2    | 276  | 373:48   | 276      | 0         | 0           | 0                         | 0     | 0      | 0            | 0        | 0               |
| 3    | 276  | 374:21   | 275      | 0         | 0           | 0                         | 0     | 0      | 0            | 1        | 0               |
| 4    | 265  | 374:48   | 265      | 0         | 0           | 0                         | 0     | 0      | 0            | 0        | 0               |
| 5    | 267  | 377:56   | 267      | 0         | 0           | 0                         | 0     | 0      | 0            | 0        | 0               |
| 6    | 271  | 375:2    | 271      | 0         | 0           | 0                         | 0     | 0      | 0            | 0        | 0               |
| 7    | 274  | 373:31   | 274      | 0         | 0           | 0                         | 0     | 0      | 0            | 0        | 0               |
| 8    | 273  | 373:59   | 272      | 0         | 0           | 0                         | 0     | 0      | 0            | 0        | 1               |
| 9    | 277  | 373:6    | 277      | 0         | 0           | 0                         | 0     | 0      | 0            | 0        | 0               |
| 10   | 270  | 373:56   | 270      | 0         | 0           | 0                         | 0     | 0      | 0            | 0        | 0               |
| 11   | 274  | 373:40   | 273      | 0         | 0           | 0                         | 0     | 0      | 1            | 0        | 0               |
| 12   | 273  | 374:16   | 273      | 0         | 0           | 0                         | 0     | 0      | 0            | 0        | 0               |
| 13   | 271  | 374:18   | 269      | 0         | 0           | 0                         | 0     | 0      | 1            | 1        | 0               |
| 14   | 266  | 373:31   | 265      | 0         | 0           | 0                         | 0     | 0      | 0            | 1        | 0               |
| 15   | 273  | 374:38   | 273      | 0         | 0           | 0                         | 0     | 0      | 0            | 0        | 0               |
| 16   | 272  | 374:57   | 271      | 0         | 0           | 0                         | 0     | 0      | 0            | 0        | 1               |

Refresh

### Table 4-3-1-1 Description of IP to GSM call history

| IP to GSM call history | Shows Sip VoIP calls to GSM call history (call termination) |
|------------------------|-------------------------------------------------------------|
| Port                   | Numbers of GSM/CDMA ports                                   |
| Call                   | Call amounts                                                |
| Duration               | All the calls accumulated duration                          |
| Answered               | The calls amount be answered                                |
| Call failure caused by | the amount of call failure due to the reason of SIP problem |
| Sip                    |                                                             |
| Canceled               | The caller side cancel calls amount                         |
| Timeout                | The timeout failure calls amount                            |
| Negotiation failed     | The SIP and GSM negotiation failure calls amount            |
| Others                 | Other reasons leads to call failure calls amount            |
| Call failed by GSM     | The calls failed by GSM side reason amount                  |
| Busy                   | The calls failed by answer side busy reason amount          |
| No answer              | The calls failed by no answer reason amount                 |
| Error                  | The calls failed by error reason amount                     |
| System error           | The calls failed by system error reason amount              |

## 4.3.2 GSM to IP call history

## Figure 4-3-2-1 IP to GSM call history

|      |      |          | GS       | l to IP Cal | .1 Histor   | У                      |       | ~                 |                  |        |
|------|------|----------|----------|-------------|-------------|------------------------|-------|-------------------|------------------|--------|
|      |      |          |          |             | Call Failed | Caused by SIP          |       | Call Failed<br>GS | . Caused by<br>M | System |
| Fort | Call | Duration | Answered | Canceled    | Timeout     | Negotiatio<br>n failed | Other | User<br>Canceled  | Error            | Error  |
| 1    | 0    | 0:0      | 0        | 0           | 0           | 0                      | 0     | 0                 | 0                | 0      |
| 2    | 0    | 0:0      | 0        | 0           | 0           | 0                      | 0     | 0                 | 0                | 0      |
| 3    | 0    | 0:0      | 0        | 0           | 0           | 0                      | 0     | 0                 | 0                | 0      |
| 4    | 0    | 0:0      | 0        | 0           | 0           | 0                      | 0     | 0                 | 0                | 0      |
| 5    | 0    | 0:0      | 0        | 0           | 0           | 0                      | 0     | 0                 | 0                | 0      |
| 6    | 0    | 0:0      | 0        | 0           | 0           | 0                      | 0     | 0                 | 0                | 0      |
| 7    | 0    | 0:0      | 0        | 0           | 0           | 0                      | 0     | 0                 | 0                | 0      |
| 8    | 0    | 0:0      | 0        | 0           | 0           | 0                      | 0     | 0                 | 0                | 0      |
| 9    | 0    | 0:0      | 0        | 0           | 0           | 0                      | 0     | 0                 | 0                | 0      |
| 10   | 0    | 0:0      | 0        | 0           | 0           | 0                      | 0     | 0                 | 0                | 0      |
| 11   | 0    | 0:0      | 0        | 0           | 0           | 0                      | 0     | 0                 | 0                | 0      |
| 12   | 0    | 0:0      | 0        | 0           | 0           | 0                      | 0     | 0                 | 0                | 0      |
| 13   | 0    | 0:0      | 0        | 0           | 0           | 0                      | 0     | 0                 | 0                | 0      |
| 14   | 0    | 0:0      | 0        | 0           | 0           | 0                      | 0     | 0                 | 0                | 0      |
| 15   | 0    | 0:0      | 0        | 0           | 0           | 0                      | 0     | 0                 | 0                | 0      |
| 16   | 0    | 0:0      | 0        | 0           | 0           | 0                      | 0     | 0                 | 0                | 0      |

#### Refresh

Table 4-3-2-1 Description of IP to GSM call history

| GSM to IP call history | Shows GSM to VoIP call history (call origination)           |
|------------------------|-------------------------------------------------------------|
| Port                   | Numbers of GSM/CDMA ports                                   |
| Call                   | Call amounts                                                |
| Duration               | All the calls accumulated duration                          |
| Answered               | The calls amount be answered                                |
| Call failure caused by | the amount of call failure due to the reason of SIP problem |
| Sip                    |                                                             |
| Canceled               | The caller side cancel calls amount                         |
| Timeout                | The timeout failure calls amount                            |
| Negotiation failed     | The GSM and SIP negotiation failure calls amount            |
| Others                 | Other reasons leads to call failure calls amount            |
| Call failed by GSM     | The calls failed by GSM side reason amount                  |
| Busy                   | The calls failed by answer side busy reason amount          |
| No answer              | The calls failed by no answer reason amount                 |
| Error                  | The calls failed by error reason amount                     |
| System error           | The calls failed by system error reason amount              |

## 4.3.3 CDR

CDR is the call details records, it records all the details of the call from which ports, call type (IP to GSM or GSM to IP), call start time, durations, caller number, callee number etc .

| Port | Call Type | Start Time        | Duration(s) | Caller Num | Callee Num |
|------|-----------|-------------------|-------------|------------|------------|
| 1    | Ip To Gsm | 1970/1/1 14:31:9  | 94          | 7804       | 10086#5    |
| 16   | Ip To Gsm | 1970/1/1 14:31:9  | 90          | 7801       | 10086#2    |
| 15   | Ip To Gsm | 1970/1/1 14:31:7  | 90          | 7806       | 10086#7    |
| 10   | Ip To Gsm | 1970/1/1 14:31:2  | 88          | 7815       | 10086#16   |
| 8    | Ip To Gsm | 1970/1/1 14:31:2  | 88          | 7807       | 10086#8    |
| 13   | Ip To Gsm | 1970/1/1 14:30:44 | 90          | 7808       | 10086#9    |
| 9    | Ip To Gsm | 1970/1/1 14:30:40 | 92          | 7800       | 10086#1    |
| 12   | Ip To Gsm | 1970/1/1 14:30:41 | 89          | 7812       | 10086#13   |
| 7    | Ip To Gsm | 1970/1/1 14:30:32 | 88          | 7813       | 10086#14   |
| 14   | Ip To Gsm | 1970/1/1 14:30:25 | 89          | 7805       | 10086#6    |
| 6    | Ip To Gsm | 1970/1/1 14:31:18 | 31          | 7809       | 10086#10   |
| 11   | Ip To Gsm | 1970/1/1 14:30:16 | 90          | 7803       | 10086#4    |
| 3    | Ip To Gsm | 1970/1/1 14:30:16 | 90          | 7802       | 10086#3    |
| 5    | Ip To Gsm | 1970/1/1 14:30:57 | 31          | 7811       | 10086#12   |
| 2    | Ip To Gsm | 1970/1/1 14:29:59 | 88          | 7814       | 10086#15   |
| 4    | Ip To Gsm | 1970/1/1 14:30:55 | 31          | 7810       | 10086#11   |
| 6    | Ip To Gsm | 1970/1/1 14:29:39 | 89          | 7809       | 10086#10   |
| 16   | Ip To Gsm | 1970/1/1 14:29:31 | 89          | 7804       | 10086#5    |
| 15   | Ip To Gsm | 1970/1/1 14:29:31 | 89          | 7801       | 10086#2    |
| 1    | Ip To Gsm | 1970/1/1 14:29:30 | 88          | 7806       | 10086#7    |
| 12   | Ip To Gsm | 1970/1/1 14:27:23 | 89          | 7812       | 10086#13   |
| 7    | Ip To Gsm | 1970/1/1 14:27:16 | 88          | 7813       | 10086#14   |
| 14   | Ip To Gsm | 1970/1/1 14:27:2  | 89          | 7804       | 10086#5    |
| 5    | Ip To Gsm | 1970/1/1 14:26:54 | 96          | 7815       | 10086#16   |
| 10   | Ip To Gsm | 1970/1/1 14:27:1  | 88          | 7807       | 10086#8    |
| 11   | Ip To Gsm | 1970/1/1 14:27:0  | 89          | 7811       | 10086#12   |
| 4    | Ip To Gsm | 1970/1/1 14:26:52 | 89          | 7803       | 10086#4    |

Total: 1500 entries 50 entries/page Total 30 page 1 PgUp PgDn

Filter

Download

## Table 4-3-3-1 Description of CDR

| CDR         | Call details records                                                    |
|-------------|-------------------------------------------------------------------------|
| Port        | Numbers of the GSM/CDMA Ports                                           |
| Call type   | Displays the call type from IP to GSM or GSM to IP.                     |
| Start time  | The calls start time records                                            |
| Duration(s) | Displays the calls duration (seconds)                                   |
| Caller Num  | Displays the caller ID number                                           |
| Callee Num  | Displays the callee ID number                                           |
| Download    | Click the download button to download the CDR to save in your PC to     |
|             | keep records, change the file name to file.csv ,then you can open it by |
|             | Microsoft excel                                                         |

4.3.4 Clear history

Note: Click "Clear call history", it means all the records of call in and call out will be deleted Click "Clear All Cdr", it means all Cdr will be deleted

Figure 4-3-4-1 Clear record

Clear Record

O Clear All Cdr

submit

NOTE: 1.Click "Clear Call history", it means all record of call in and call out will be delete

Clear Call History

#### Table 4-3-4-1 Description clear record

| Clear record       | Clear record including "Clear call history" and "Clear All Cdr" |
|--------------------|-----------------------------------------------------------------|
| Clear call history | Clear call history means all the call records will be deleted   |
| Clear all CDR      | Clear all CDR means all Cdr will be deleted                     |
| Submit             | Click this button "submit" to execute                           |

## 4.4 SIM card

GSM Gateway ETS-16x8G support SIM card rotation to avoid the block by the operators, this chapter we will explain how it works.

## 4.4.1 Status

Figure 4-4-1-1

|        |      |        |     |                 |                 |         |      | Sim    | Card   | State  | IS              |      |        |        |       |      |              |        |                 |              |             |       |
|--------|------|--------|-----|-----------------|-----------------|---------|------|--------|--------|--------|-----------------|------|--------|--------|-------|------|--------------|--------|-----------------|--------------|-------------|-------|
|        |      | No.1   | No  | 0.2 No.3 No.4   | No.5 No.6       | No.7    | N    | o.8    | No.9   | No.10  | No              | .11  | No.1   | 12 1   | No.13 | No.  | 14 No.       | 15     | No.16           |              |             |       |
|        |      |        |     |                 |                 |         |      | Cu     | rrent  |        |                 |      |        |        |       |      | Statistics T | otal   |                 |              |             |       |
|        | Slot | Insert | ACT | Imsi            | Imei            | Balance | Call | Talk   | Used   | Failed | Low<br>Duration | Call | Talk   | Used   | Asr   | Acd  | Answered     | Failed | Low<br>Duration | No<br>Answer | No<br>Alert | Other |
| Unlock | 1    | yes    | no  | 460009472576404 | 862106028958496 | -       | 2    | 0:3:02 | 0:9:35 | 0/0    | 0/0             | 2    | 0:3:02 | 0:9:36 | 100%  | 1:31 | 2            | 0      | 0               | 0            | 0           | 0     |
| Unlock | 2    | yes    | no  | 460009182572061 | 862106028958496 | -       | 2    | 0:3:02 | 0:3:50 | 0/0    | 0/0             | 2    | 0:3:02 | 0:3:50 | 100%  | 1:31 | 2            | 0      | 0               | 0            | 0           | 0     |
| Unlock | 3    | yes    | no  | 460026068374592 | 862106028958496 | -       | 2    | 0:3:02 | 0:3:42 | 0/0    | 0/0             | 2    | 0:3:02 | 0:3:42 | 100%  | 1:31 | 2            | 0      | 0               | 0            | 0           | 0     |
| Unlock | 4    | yes    | no  | 460025881996216 | 862106028958496 |         | 2    | 0:3:02 | 0:3:43 | 0/0    | 0/0             | 2    | 0:3:02 | 0:3:43 | 100%  | 1:31 | 2            | 0      | 0               | 0            | 0           | 0     |
| Unlock | 5    | yes    | no  | 460024871356955 | 862106028958496 | -       | 2    | 0:3:02 | 0:3:38 | 0/0    | 0/0             | 2    | 0:3:02 | 0:3:38 | 100%  | 1:31 | 2            | 0      | 0               | 0            | 0           | 0     |
| Unlock | 6    | yes    | no  |                 |                 | -       | 0    | 0:0:00 | 0:0:00 | 0/0    | 0/0             | 0    | 0:0:00 | 0:0:00 | 0%    | 0:00 | 0            | 0      | 0               | 0            | 0           | 0     |
| Unlock | 7    | yes    | no  |                 |                 |         | 0    | 0:0:00 | 0:0:00 | 0/0    | 0/0             | 0    | 0:0:00 | 0:0:00 | 0%    | 0:00 | 0            | 0      | 0               | 0            | 0           | 0     |
| Unlock | 8    | yes    | no  |                 |                 | -       | 0    | 0:0:00 | 0:0:00 | 0/0    | 0/0             | 0    | 0:0:00 | 0:0:00 | 0%    | 0:00 | 0            | 0      | 0               | 0            | 0           | 0     |

### Table 4-4-1 Description of SIM card status

| SIM card status  | Shows the whole 128 SIM card status                                         |
|------------------|-----------------------------------------------------------------------------|
| No.1 -No.16      | Numbers of the GSM/CDMA Ports from No.1 to No.16                            |
| Slot             | SIM card slot, each port has 8 SIM slots                                    |
| Insert           | Indicates SIM inserted or not, If SIM card inserted ,will display "Yes",    |
|                  | And the whole line will show deep blue color, If the SIM card is in         |
|                  | current use, the background color will show sky blue color, if no SIM       |
|                  | card inserted, will display "no", and the whole line will show grey color.  |
|                  | See Figure 4-4-1-2                                                          |
| ACT              | Means to activate the SIM card, currently the function is under             |
|                  | development                                                                 |
| IMSI             | International Mobile Subscriber Identity, it is the uniquely identifies of  |
|                  | SIM card                                                                    |
| IMEI             | International Mobile Equipment Identity, it is the uniquely identifies of   |
|                  | the module                                                                  |
| Current          | Means to display the current use SIM card status and statistics, if rotate  |
|                  | to next sim card, all the parameters will start from 0                      |
| Statistics total | Means to display the total of the SIM card status (in use or not in use, if |

|              | the SIM card inserted), if the sim card is taken out, all the parameters        |
|--------------|---------------------------------------------------------------------------------|
|              | will be erased and it will start from 0 if you insert a new SIM card            |
| Balance      | Display the balance of the SIM card                                             |
| Call         | Counter the call times                                                          |
| Talk         | Talk time(duration)                                                             |
| Used         | SIM card power on time(online time)                                             |
| Failed       | Consecutive Call failure times                                                  |
| Low duration | Consecutive Low duration times                                                  |
| ASR          | Answer Seizure Ratio is a measure of network quality . Its calculated by        |
|              | taking the number of successfully answered calls and dividing by the            |
|              | total number of calls attempted. Since busy signals and other rejections        |
|              | by the called number count as call failures, the ASR value can vary             |
|              | depending on user behavior.                                                     |
| ACD          | The Average Call Duration (ACD) is calculated by taking the sum of              |
|              | billable seconds (bill sec) of answered calls and dividing it by the            |
|              | number of these answered calls.                                                 |
| Answered     | The answer side answer the call times                                           |
| No answer    | The answer side no answer the call times                                        |
| No alert     | The answer side no ring times                                                   |
| other        | Other reasons times                                                             |
| Unlock       | When we preset balance management or call failure, low duration                 |
|              | management ,the device will lock the SIM card and the character                 |
|              | "unlock" will display red color if the parameters reaches the preset            |
|              | value.                                                                          |
|              | How to unlock:                                                                  |
|              | 1,Recharge the SIM card then click the "unlock" button to unlock it. If         |
|              | balance is less than the preset value .                                         |
|              | 2, Just click "unlock" button to unlock , if it is call failure or low duration |
|              | reason.                                                                         |
|              | See figure 4-4-1-3                                                              |

Figure 4-4-1-2, This Figure is to help you understand the SIM card status

If we insert the SIM card and the device can read out the IMSI of the SIM card and also display the GSM module IMEI, and the whole line character will show deep blue color, and if the SIM card in current use, the background color for the whole line will show sky blue color, If no SIM card inserted ,or the device can not read the SIM card, it will display "No", and the whole line character will show grey color. See the figure Figure 4-4-2 as below:

Figure 4-4-1-2

|        |      |        |     |                 |                 | Current |      |        |        |          |                 |      |        |        |      | Statistics To | otal     |           |                 |              |             |                  |
|--------|------|--------|-----|-----------------|-----------------|---------|------|--------|--------|----------|-----------------|------|--------|--------|------|---------------|----------|-----------|-----------------|--------------|-------------|------------------|
|        | Slot | Insert | ACT | Imsi            | Imei            | Balance | Call | Talk   | Used   | Failed C | Low<br>Juration | Call | Talk   | Used   | Asr  | Acd           | Answered | Failed (  | Low<br>Duration | No<br>Answer | No<br>Alert | Other            |
| Unlock | 1    | yes    | no  | 460004342179908 | 862106028803775 |         | 1    | 0:0:00 | 0:0:15 | 0/0      | 0/0             | 3    | 0:1:36 | 0:5:27 | 100% | 0:48          | Carrent  | use SI    | M dard          | 0            | 0           | 0                |
| Unlock | 2    | yes    | no  | 460025881691704 | 862106028803775 | =       | 2    | 0:3:02 | 0:3:38 | 0/0      | 0/0             | 2    | 0:3:02 | 0:3:38 | 100% | 1:31          | 2        | 0         | 0               | 0            | 0           | 0                |
| Unlock | 3    | yes    | no  | 460077520011725 | 862106028803775 | -       | 2    | 0:3:02 | 0:3:45 | 0/0      | 0/0             | 2    | 0:3:02 | 0:3:45 | 100% | 1:31          | 2        | 0         | 0               | 0            | 0           | 0                |
| Unlock | 4    | yes    | no  | 460026068374592 | 862106028803775 | -       | 2    | 0:2:03 | 0:2:38 | 0/0      | 0/0             | 2    | 0:2:03 | 0:2:38 | 100% | 1:01          | 2        | 0         | 0               | 0            | 0           | 0                |
| Unlock | 5    | yes    | no  | 460025884716939 | 862106028803775 | -       | 2    | 0:2:03 | 0:2:40 | 0/0      | 0/0             | 2    | 0:2:03 | 0:2:40 | 100% | 1:01          | SIM car  | d inserte | ed But n        | iot 🖣 cu     | rreht u     | ise <sup>0</sup> |
| Unlock | 6    | yes    | no  | 460025884183545 | 862106028803775 | -       | 2    | 0:2:03 | 0:2:44 | 0/0      | 0/0             | 2    | 0:2:03 | 0:2:44 | 100% | 1:01          | 2        | 0         | 0               | 0            | 0           | 0                |
| Unlock | 7    | yes    | no  | 460079365793210 | 862106028803775 | ( =)    | 2    | 0:2:03 | 0:2:42 | 0/0      | 0/0             | 2    | 0:2:03 | 0:2:42 | 100% | 1:01          | 2        | 0         | 0               | 0            | 0           | 0                |
| Unlock | 8    | по     | no  | 460008933855071 | 862106028803775 |         | 0    | 0:0:00 | 0:0:00 | 0/0      | 0/0             | 0    | 0:0:00 | 0:0:00 | 0%   | 0:00          | 0        | 0 1       | IO SIM          | CARD I       | NSERT       | ED0              |

### Figure 4-4-1-3 Unlock

|        |      |          |                 |                                           |                            | Current                  |               |                 |         |                      |                                   | Statistics Total              |                    |         |           |            |              |                        |                  |              |             |       |
|--------|------|----------|-----------------|-------------------------------------------|----------------------------|--------------------------|---------------|-----------------|---------|----------------------|-----------------------------------|-------------------------------|--------------------|---------|-----------|------------|--------------|------------------------|------------------|--------------|-------------|-------|
|        | Slot | Insert   | ACT             | Imsi                                      | Imei                       | Balance                  | Call          | Talk            | Used    | Failed D             | Low<br>uration                    | Call                          | Talk               | Used    | Asr       | Acd        | Answered     | Failed D               | Low<br>uration / | No<br>Answer | No<br>Alert | Other |
| Unlock | 1    | yes      | no              | 460024871761983                           | 862106028803775            | 7:00                     | 1             | 0:0:32          | 0:0:56  | 0/0                  | 0/0                               | 1                             | 0:0:32             | 0:0:57  | 100%      | 0:32       | 1            | 0                      | 0                | 0            | 0           | 0     |
| Unlock | 2    | yes      | no              | 460025881691704                           | 862106028803775            | 8:00                     | 0             | 0:0:00          | 0:0:02  | 0/0                  | 0/0                               | 4                             | 0:4:33             | 0:6:30  | 100%      | 1:31       | 3            | 0                      | 0                | 0            | 0           | 0     |
| Unlock | 3    | yes      | no              | 460077520011725                           | 862106028803775            | 8:00                     | 0             | 0:0:00          | 0:0:01  | 0/0                  | 0/0                               | 2                             | 0:3:02             | 0:3:47  | 100%      | 1:31       | 2            | 0                      | 0                | 0            | 0           | 0     |
| Unlock | 4    | due to l | balano<br>kitif | e4999266697 prese<br>it is balance reasor | t stalues failure and ow d | l logg dui<br>luration i | ation<br>easo | times<br>n, you | nore th | han gres<br>k "unloc | e <mark>t,y</mark> alu<br>k" to u | ie <sub>r2</sub> th<br>inlock | e <sub>0</sub> SIM | card wi | 1 beoloci | kerda 1 it | will display | red <sub>0</sub> color | , you h          | ave to       | set ba      | lange |
| Unlock | 5    | yes      | no              | 460025884716939                           | 862106028803775            | 8:00                     | 0             | 0:0:00          | 0:0:02  | 0/0                  | 0/0                               | 2                             | 0:2:03             | 0:2:43  | 100%      | 1:01       | 2            | 0                      | 0                | 0            | 0           | 0     |
| Unlock | 6    | yes      | no              | 460025884183545                           | 862106028803775            | 8:00                     | 0             | 0:0:00          | 0:0:01  | 0/0                  | 0/0                               | 2                             | 0:2:03             | 0:2:46  | 100%      | 1:01       | 2            | 0                      | 0                | 0            | 0           | 0     |
| Unlock | 7    | yes      | no              | 460079365793210                           | 862106028803775            | -                        | 0             | 0:0:00          | 0:0:00  | 0/0                  | 0/0                               | 2                             | 0:2:03             | 0:2:42  | 100%      | 1:01       | 2            | 0                      | 0                | 0            | 0           | 0     |
| Unlock | 8    | по       | по              | 460008933855071                           | 862106028803775            |                          | 0             | 0:0:00          | 0:0:00  | 0/0                  | 0/0                               | 0                             | 0:0:00             | 0:0:00  | 0%        | 0:00       | 0            | 0                      | 0                | 0            | 0           | 0     |

### 4.4.2 Rotate

SIM rotation setting can effectively lower being blocked rate by the operators. There are 5 conditions you can set .see the figure 4-4-2-1

Actually SIM rotation setting should abide by the real situation of the block mechanism of operators, then employ different setting for different operators/countries. And also customer should do research then adjust the suitable conditions for the setting. Remarks:

1, if user fill condition 1, talk time >30 minutes, and use time >120 minutes, that means when both conditions are met, then the device will rotate to next slot. Otherwise it will not rotate. 2, if user fill condition 1: talk time >30 minutes, and condition 2 : use time >120 minutes in different condition columns, that means when 1 condition is met, then will execute this one. Another condition will be ignored.

3, Condition setting can not be self-contradictory, or the settings value can not be too small, otherwise it will affect the device running.

4, Strongly suggest customer to set easy conditions or do according to etross advice first.

| Figu | ıre 4-4-2-1  |  |
|------|--------------|--|
| Rota | te Condition |  |
|      |              |  |

|             |   | Talk | Time |   | Use | Time | Ca | Il Counter | Call Failure | Low Duration |        |
|-------------|---|------|------|---|-----|------|----|------------|--------------|--------------|--------|
| Condition 1 | > | 30   | mins | > |     | mins | >  |            | >            | >            | Delete |
| Condition 2 | > |      | mins | > | 120 | mins | >  |            | >            | >            | Delete |
| Condition 3 | > |      | mins | > |     | mins | >  | 10         | >            | >            | Delete |
| Condition 4 | > |      | mins | > |     | mins | >  |            | >            | >            | Delete |
| Condition 5 | > |      | mins | > |     | mins | >  |            | >            | >            | Delete |
| Condition 6 | > |      | mins | > |     | mins | >  |            | >            | >            | Delete |

Table 4-4-2 Description of Rotate Condition

| Rotate condition | For setting rotate conditions                         |
|------------------|-------------------------------------------------------|
| Condition        | There are maximum 6 conditions can be set             |
| Talk time        | Condition according to call duration                  |
| Use time         | Condition according to SIM card online time           |
| Call counter     | Condition according to call times                     |
| Call failure     | Condition according to consecutive call failure times |
| Low duration     | Condition according to consecutive low duration times |
| Delete           | Click "delete" to delete condition                    |
| Add              | To add one condition                                  |
| Save             | To save the conditions setting                        |

## 4.4.3 Lock

Lock here means to lock the SIM card and doesn't permit it to use, why we do this? In VoIP call termination practice, operator may block the SIM card if they think the SIM card is for call termination purpose, and consecutive call failure and consecutive low duration calls are among their judgment standards, and low balance reminder also help us to do recharge in advance. There are 3 kind of lock settings:

1, Consecutive call failure lock setting

- 2, Consecutive low duration lock setting
- 3, Low balance lock setting

| Figure    | 4-4-3 |
|-----------|-------|
| 1 10 01 0 |       |

| Call Failure Lock |    |         |  |
|-------------------|----|---------|--|
| Enable            | ON | OFF OFF |  |
| Maximum Times     | 5  |         |  |

| Low Duration Lo | ck |     |     |
|-----------------|----|-----|-----|
| Enable          | O  | V   | OFF |
| Maximum Times   | 6  |     |     |
| Threshold       | 10 | (S) |     |

| Low Balance Lock |   |        |  |
|------------------|---|--------|--|
| Threshold        | 5 | (mins) |  |

Save

## Table 4-4-3 Description of lock

| Call failure lock | Consecutive call failure lock                                              |
|-------------------|----------------------------------------------------------------------------|
| Enable            | Enable has two status "On" and "Off" , If you want to use Lock, then click |
|                   | "On", if no use lock, then click "Off"                                     |
| Maximum Times     | Set lock maximum times                                                     |
| Low duration Lock | Consecutive low duration lock                                              |
| Threshold         | The value which is met then do lock                                        |

Low balance lock Condition according to consecutive call failure times

### 4.4.4 Change SIM slot Manually

Change SIM slot manually means we can select which SIM card to be used manually by clicking the related SIM slot. Then the SIM slot will be current one for use.

How to change SIM slot manually?

Choose the port first, and click to select, then choose the slot you want to use , then click "submit" button.

|      |           |           | Cha       | ange Sim Slo | t Manually |           |           |           |
|------|-----------|-----------|-----------|--------------|------------|-----------|-----------|-----------|
| Port |           |           |           | SI           | ot         |           |           |           |
| 1    | Slot1     | Slot2     | Slot3     | Slot4        | Slot5      | Slot6     | Slot7     | Slot8     |
| 2    | Slot1     | Slot2     | Slot3     | Slot4        | Slot5      | Slot6     | Slot7     | Slot8     |
| 3    | Slot1     | Slot2     | Slot3     | Slot4        | Slot5      | Slot6     | Slot7     | Slot8     |
| 4    | Slot1     | Slot2     | Slot3     | Slot4        | Slot5      | Slot6     | Slot7     | Slot8     |
| 5    | Slot1     | Slot2     | Slot3     | Slot4        | Slot5      | Slot6     | Slot7     | Slot8     |
| 6    | Slot1     | Slot2     | Slot3     | Slot4        | Slot5      | Slot6     | Slot7     | Slot8     |
| 7    | Slot1     | Slot2     | Slot3     | Slot4        | Slot5      | Slot6     | Slot7     | Slot8     |
| 8    | Slot1     | Slot2     | Slot3     | Slot4        | Slot5      | Slot6     | Slot7     | Slot8     |
| 9    | Slot1     | Slot2     | Slot3     | Slot4        | Slot5      | Slot6     | Slot7     | Slot8     |
| 10   | Slot1     | Slot2     | Slot3     | Slot4        | Slot5      | Slot6     | Slot7     | Slot8     |
| 11   | Slot1     | Slot2     | Slot3     | Slot4        | Slot5      | Slot6     | Slot7     | Slot8     |
| 12   | Slot1     | Slot2     | Slot3     | Slot4        | Slot5      | Slot6     | Slot7     | Slot8     |
| 13   | Slot1     | Slot2     | Slot3     | Slot4        | Slot5      | Slot6     | Slot7     | Slot8     |
| 14   | Slot1     | Slot2     | Slot3     | Slot4        | Slot5      | Slot6     | Slot7     | Slot8     |
| 15   | Slot1     | Slot2     | Slot3     | Slot4        | Slot5      | Slot6     | Slot7     | Slot8     |
| 16   | Slot1     | Slot2     | Slot3     | Slot4        | Slot5      | Slot6     | Slot7     | Slot8     |
|      | All Slot1 | All Slot2 | All Slot3 | All Slot4    | All Slot5  | All Slot6 | All Slot7 | All Slot8 |

### Figure 4-4-4

Remarks:

Blue color represents the current use SIM slot

Deep blue color represents the slot has SIM card ,but not in current use.

Red color represents empty SIM slot, no Insert SIM card

| Change   | sim | slot | To select SIM slot to be used currently by manually |  |  |  |  |
|----------|-----|------|-----------------------------------------------------|--|--|--|--|
| manually |     |      |                                                     |  |  |  |  |
| Port     |     |      | Port 1 to Port 16 ,total 16                         |  |  |  |  |
| Slot     |     |      | Every port has 8 slots, to insert SIM card          |  |  |  |  |
| Submit   |     |      | After you select finish, click "click" to submit    |  |  |  |  |

Table 4-4-3 Description of change SIM slot manually

## 4.5 Human Behavior

Human behavior function means the device can simulate the human behavior to make/receive calls.

As we know, VoIP call termination is mainly for outgoing calls, operator can easily find this characteristics, and think it is VoIP termination, then it will block the SIM card. While Human behavior is designed to let the ports call each other and SMS to each other, just like a human being phone call behavior, the operators can not distinguish it is for normal phone call or termination, therefore human behavior function can help our client lower the SIM card being blocked rate and realize the efficiency of termination.

## ETS human behavior theory

GSM Gateway ETS-16x8G allocates some ports as server ports(also you can use some other ETS GSM gateway as Server port), some ports as client ports, Server port doesn't pass traffic calls, client port pass traffic calls. And user can preset some conditions for client port, when the condition is met, client port will send message to server port SIM card, when server port receives the message from client port, then server port will make a phone call to client port. There will be call in and call out records for the SIM card in each port, thus SIM card can not be blocked.

|      |        | Human | Behavior Informat | tion                 |         |
|------|--------|-------|-------------------|----------------------|---------|
|      |        |       |                   | Human Behavior Stati | stics   |
| Port | Mode   | Slot  | Talk              | call                 | Used    |
| 1    | server | 8     | 0:0:50            | 62                   | 5:26:19 |
| 2    | server | 8     | 0:0:00            | 0                    | 5:25:37 |
| 3    | server | 8     | 0:0:00            | 0                    | 5:25:33 |
| 4    | client | 8     | 0:0:04            | 1                    | 5:24:09 |
| 5    | client | 6     | 0:0:00            | 0                    | 5:22:16 |
| 6    | client | 6     | 0:0:00            | 0                    | 25:1:32 |
| 7    | client | 6     | 0:0:00            | 0                    | 25:1:25 |
| 8    | close  |       |                   | 8. <del>7.7</del>    | 77-)    |
| 9    | client | 6     | 0:0:00            | 0                    | 25:2:49 |
| 10   | client | 6     | 0:0:00            | 0                    | 25:2:53 |
| 11   | client |       |                   | ri <del>an</del>     |         |
| 12   | client | 6     | 0:0:00            | 0                    | 5:5:07  |
| 13   | client | 6     | 0:0:00            | 0                    | 25:2:57 |
| 14   | client | 6     | 0:0:00            | 0                    | 25:1:39 |
| 15   | client |       |                   | 5 <del>44</del>      |         |
| 16   | client | 6     | 0:0:00            | 0                    | 25:1:46 |

Figure 4-5-1 Human behavior information

## Table 4-5-1 Description of human behavior information

| Port | Numbers of the GSM/CDMA Ports                                    |
|------|------------------------------------------------------------------|
| Mode | There are close, server, client mode                             |
|      | Close: human behavior function is not activated                  |
|      | Client: set the port as client port                              |
|      | Sever: set the port as server port                               |
|      | How to set mode, please refer to 4.5.2 Mode (Human behavior mode |

|      | setup)                                  |
|------|-----------------------------------------|
| Slot | Displays the current SIM slot           |
| Talk | Displays the current slot call duration |
| Call | Displays the current slot call times    |
| Used | Displays the current slot online time.  |

4.5.2 Mode (Human behavior mode setup)

Setup the human behavior mode, first choose the port, then to set it close, server or client according to your requirement.

Close: human behavior function is not activated

Client: set the port as client port

Sever: set the port as server port, if the port is set as server, the SIM card number should be filled in the blank, see Figure 4-5-2

(To save the port resources, customer can buy other ETS GSM gateway ETS-16G as server port) Figure 4-5-2 Human behavior mode setup

|          |       |        |        | Human       | Behavior Mode | Setup |        |        |  |
|----------|-------|--------|--------|-------------|---------------|-------|--------|--------|--|
| Port     |       |        | Mode   |             | Port          |       |        | Mode   |  |
| <b>1</b> | Close | Server | Client | 13530152030 | 9             | Close | Server | Client |  |
| 2        | Close | Server | Client | 019235689   | 10            | Close | Server | Client |  |
| 3        | Close | Server | Client |             | □ 11          | Close | Server | Client |  |
| <b>4</b> | Close | Server | Client |             | 12            | Close | Server | Client |  |
| 5        | Close | Server | Client |             | 13            | Close | Server | Client |  |
| 6        | Close | Server | Client |             | 14            | Close | Server | Olient |  |
| 7        | Close | Server | Client |             | 15            | Close | Server | Olient |  |
| 8        | Close | Server | Client |             | 16            | Close | Server | Client |  |
|          |       |        |        | All Close   | All Server    |       | lient  |        |  |

All Server Submit

### Table 4-5-2 Description of human behavior Mode setup

| Port   | Numbers of the GSM/CDMA Ports                   |
|--------|-------------------------------------------------|
| Mode   | There are close, server, client mode            |
|        | Close: human behavior function is not activated |
|        | Client: set the port as client port             |
|        | Sever: set the port as server port              |
| Submit | To save the mode setting                        |

4.5.3 Client (Human behavior condition (client))

Human behavior setting can effectively lower being blocked rate by the operators. There are 3 conditions you can set .see the figure 4-5-3

Human behavior condition setting also should abide by the real situation of the block mechanism of operators, then employ different setting for different operators/countries. And also user should do research then adjust the suitable conditions for the setting. Remarks:

1, if you fill condition 1 , talk time >30 minutes, and use time >120 minutes, that means when Shenzhen Etross Telecom Co.,Ltd 28

both conditions are met, then the device will make action ("request call in" or "send SMS" )

2, if you fill condition 1: talk time >30 minutes, and condition 2 : use time >120 minutes in different condition columns, that means when 1 condition is met, then will execute this one. Another condition will be ignored.

3, Condition setting can not be self-contradictory, or the settings value can not be too small, otherwise it will affect the device running.

4, Strongly suggest customer to set easy conditions or do according to etross advice first.

Figure 4-5-3 Human behavior Condition (client)

| Human Behavior Condition(client) |      |           |   |     |      |              |    |                   |      |     |        |  |  |
|----------------------------------|------|-----------|---|-----|------|--------------|----|-------------------|------|-----|--------|--|--|
|                                  | Talk | Talk Time |   |     | Time | Call Counter |    | Action            | Para |     |        |  |  |
| Condition 1                      | > 30 | mins      | > |     | mins | >            |    | Request Call In 🔻 | 55   | (S) | Delete |  |  |
| Condition 2                      | >    | mins      | > | 120 | mins | >            |    | Request Call In 🔻 | 58   | (S) | Delete |  |  |
| Condition 3                      | >    | mins      | > | _   | mins | >            | 10 | Send Sms 🔻        |      | (S) | Delete |  |  |

Add

Save

 Table 4-5-3 Description of human behavior condition(client)

| Condition1,2,3  | There are maximum 6 conditions can be set                             |
|-----------------|-----------------------------------------------------------------------|
| Talk time       | Condition according to call duration                                  |
| Use time        | Condition according to SIM card online time                           |
| Call counter    | Condition according to call times                                     |
| Action          | Action type                                                           |
| Request call in | When condition is met, the client port will "request call in " action |
| Send SMS        | When condition is met, the client port will "Send SMS" action         |
| Parameter (s)   | Parameter here represents the call duration for "request call in"     |
| Delete          | Click "delete" to delete condition                                    |

4.5.4 Sever (Human behavior condition(server))

Sever condition setting is almost same as Client condition, but not recommended to do setting. If you want to do the setting, please refer to 4.5.3 Client (Human behavior condition (client)) or according to Figure 4-5-4

Figure 4-5-4 Human behavior condition (Sever)

|             |   | Talk | Time |   | Use Time |      | Call Counter | Action            | Parameter |     |        |  |
|-------------|---|------|------|---|----------|------|--------------|-------------------|-----------|-----|--------|--|
| Condition 1 | > | 100  | mins | > |          | mins | >            | Request Call In 🔻 | 56        | (S) | Delete |  |
| Condition 2 | > |      | mins | > | 120      | mins | >            | Request Call In 🔻 | 55        | (S) | Delete |  |
| Condition 3 | > |      | mins | > |          | mins | > 50         | Send Sms 🔹        |           | (S) | Delete |  |
| Condition 4 | > |      | mins | > |          | mins | >            | Send Sms •        |           | (S) | Delete |  |

## 4.5.5 Server number

If user sets the server ports, user should fill the server number into the blank of Human behavior server number setup, and the server numbers should be same with server port in human behavior mode setup, the sequence is not important. See Figure 4-5-5

| 13530152030 | 2 019235689 | 3 | 4 | 5  |
|-------------|-------------|---|---|----|
|             | 7           | 8 | 9 | 10 |

Save

#### Table 4-5-5 Description of human behavior Sever number setup

| Sever number setup | To input the server port SIM card number into the blank |
|--------------------|---------------------------------------------------------|
| Number translation | To translation some prefix to specified number          |
|                    | E.g. Prefix: 00880 ,translation: 0                      |

## 4.5.6 Update SMS content

In ETS Human behavior theory, client port will send message to server port when the condition is met, to avoid the detect of operator, user can let client port send different message content to server port to request call in . Here as below give user D.I.Y message content. User should make a .txt file in PC, see the figure 4-5-6, message.txt, and click "upload" to upload the message.txt file into the device. When sever port receives any line of the message, it will send call to the client port.

## Figure 4-5-6 message Edit

| send email to me    |  |
|---------------------|--|
| i love you          |  |
| where are you       |  |
| thank you very much |  |
| go to my office     |  |
|                     |  |
|                     |  |
|                     |  |
|                     |  |
|                     |  |
|                     |  |
|                     |  |
|                     |  |
|                     |  |
|                     |  |
|                     |  |
|                     |  |

## 4.5.7 Auto SMS bulk

Auto SMS bulk to permit the port to send SMS to some specified numbers according to preset cycle.see Figure 4-5-7

### Figure 4-5-7 Auto SMS bulk

| Message Edit |                   |                                          |  |  |  |  |  |  |  |  |  |
|--------------|-------------------|------------------------------------------|--|--|--|--|--|--|--|--|--|
| Switch       | On                | ○ Off                                    |  |  |  |  |  |  |  |  |  |
| Send Cycle   | 10                | Mins                                     |  |  |  |  |  |  |  |  |  |
| Content      | I have tested GSM | [gateway <u>ets16x8G</u> , It works well |  |  |  |  |  |  |  |  |  |

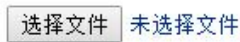

Upload

|       |      | 123   | 바지머  | 146 | 217× | T |      |   |     |    |    |    | opioa | u  |               |    |
|-------|------|-------|------|-----|------|---|------|---|-----|----|----|----|-------|----|---------------|----|
|       | 1353 | 01520 | 30   |     |      |   |      |   |     |    |    |    |       |    |               |    |
|       | 1368 | 95225 | 22   |     |      |   |      |   |     |    |    |    |       |    |               |    |
|       | 1894 | 54600 | 00   |     |      |   |      |   |     |    |    |    |       |    |               |    |
|       | 1353 | 01067 | 66   |     |      |   |      |   |     |    |    |    |       |    |               |    |
|       |      |       |      |     |      |   |      |   |     |    |    |    |       |    |               |    |
|       |      |       |      |     |      |   |      |   |     |    |    |    |       |    |               |    |
|       |      |       |      |     |      |   |      |   |     |    |    |    |       |    |               |    |
|       |      |       |      |     |      |   |      |   |     |    |    |    |       |    |               |    |
|       |      |       |      |     |      |   |      |   |     |    |    |    |       |    |               |    |
|       |      |       |      |     |      |   |      |   |     |    |    |    |       |    |               |    |
|       |      |       |      |     |      |   |      |   |     |    |    |    |       |    |               |    |
|       |      |       |      |     |      |   |      |   |     |    |    |    |       |    |               |    |
|       |      |       |      |     |      |   |      |   |     |    |    |    |       |    |               |    |
|       |      |       |      |     |      |   |      |   |     |    |    |    |       |    |               |    |
|       |      |       |      |     |      |   |      |   |     |    |    |    |       |    |               |    |
|       |      |       |      |     |      |   |      |   |     |    |    |    |       |    |               |    |
|       |      |       |      |     |      |   |      |   |     |    |    |    |       |    |               |    |
|       |      |       |      |     |      |   |      |   |     |    |    |    |       |    |               | 1  |
|       | 1    | 1227  | 1000 | -   | -    | 1 | 1000 | - |     |    |    |    | 1000  |    |               | 2  |
| 🗹 All | 1    | 2     | 23   | 24  | 2 5  | 6 | 27   | 8 | 2 9 | 10 | 11 | 12 | 13    | 14 | 15            | 16 |
|       |      |       |      |     |      |   |      |   |     |    |    |    |       |    | 100 March 100 |    |

## save

You can also upload number list as a .txt file to the device. .txt file format should be as below: [Number Start] 13530152030 10086 13356956522 15025258888 [Number End]

## 4.5.8 Human behavior practice examples

Example 1:

|   | CO AUMINISTICUM INTERIOR |        |      |         |              |                |        |       |      |     |         |           |        |
|---|--------------------------|--------|------|---------|--------------|----------------|--------|-------|------|-----|---------|-----------|--------|
| - |                          |        |      |         |              |                |        |       |      |     |         |           |        |
|   | <u>-</u>                 |        |      |         |              | Port Informa   | ition  |       | -    |     |         |           |        |
|   | Port                     | Enable | Slot | HB mode | Balance(min) | Call Number    | Signal | ASR   | ACD  | PDD | Status  | Talk Time | Codec  |
|   | 1                        | on     | 5    | client  | 49:55        | 01764216138    | Tatl   | 42.6% | 7:17 | 7   | Talking | 1:48      | G729   |
|   | 2                        | on     | 2    | client  | 78:45        |                | Tatt   | 41.8% | 5:35 | 8   | Idle    |           |        |
|   | 3                        | on     | 1    | client  | 27:51        | 01821488244    | Tail   | 43.2% | 7:31 | 6   | Talking | 7:13      | G729   |
|   | 4                        | on     | 5    | client  | 32:32        | 01718269393    | Tatt   | 40.6% | 7:18 | 6   | Talking | 1:03      | G729   |
|   | 5                        | on     | 1    | client  | 57:18        | 01771297863    | Tatl   | 46.6% | 7:41 | 7   | Talking | 4:57      | G729   |
|   | 6                        | on     | 1    | client  | 88:54        | 01961932164    | Tail   | 44.7% | 9:19 | 7   | Talking | 5:21      | G729   |
|   | 7                        | on     | 8    | client  | 87:15        | 01815370561    | Tatl   | 36.9% | 6:45 | 6   | Talking | 0:40      | G729   |
|   | 8                        | on     | 3    | client  | 93:09        | 01687217803    | Tatl   | 40.4% | 6:31 | 7   | Talking | 47:10     | G729   |
|   | 9                        | on     | 2    | client  | 85:12        | 01756470114    | Tatl   | 41.8% | 5:59 | 7   | Talking | 10:14     | G729   |
|   | 10                       | on     | 2    | client  | 59:24        | 01835550850    | Tatt   | 34.6% | 6:45 | 6   | Talking | 3:55      | G729   |
|   | 11                       | on     | 1    | client  | 89:06        | 01777107582    | Tail   | 31.8% | 5:40 | 22  | Talking | 6:22      | G729   |
|   | 12                       | on     | 8    | client  | 84:48        | +8801813010041 | Tail   | 37.5% | 5:51 | 7   | Talking | 0:39      | G711_A |
|   | 13                       | on     | 4    | client  | 79:32        | 01786095382    | Tail   | 41.0% | 5:36 | 8   | Talking | 0:11      | G729   |
|   | 14                       | on     | 5    | client  | 69:14        | 01858817563    | Tail   | 44.2% | 6:14 | 6   | Talking | 5:14      | G729   |
|   | 15                       | on     | 4    | server  | 425:34       | +8801852382219 | Tail   | 68.8% | 2:19 | 6   | Talking | 0:38      | G729   |
|   | 16                       | on     | 3    | server  | 442:19       |                | Tail   | 72.1% | 0:53 | 6   | Idle    |           |        |

Explanation: The port2 Human behavior condition is met, it turns "red", status is "idle" and waits for server port to call in.

The port12 Human behavior condition is met already and it turns "red", status is "talking" means sever port15 is talking with client port 12 now. Sever port15 call number +8801852382219 is client port12 SIM slot 8 number, while client port12 call number +8801813010041 is Sever port 15 SIM slot 4 number. And server port 16 is in idle and is ready to make call if it receives request call in message .

## Example 2

|      |        |      |         | 5            |                | anou   | line  | acc  |     |            |           |        |
|------|--------|------|---------|--------------|----------------|--------|-------|------|-----|------------|-----------|--------|
|      |        |      |         |              | Port Infor     | mation |       |      |     |            |           |        |
| Port | Enable | Slot | HB mode | Balance(min) | Call Number    | Signal | ASR   | ACD  | PDD | Status     | Talk Time | Codec  |
| 1    | on     | 6    | client  | 106:52       |                | Tail   | 41.7% | 7:13 | 6   | Idle       |           |        |
| 2    | on     | 2    | client  | 78:45        | +8801862987702 | Tail   | 41.8% | 5:35 | 8   | Talking    | 0:25      | G711_A |
| 3    | on     | 1    | client  | 17:17        | +8801813010041 | Tail   | 43.6% | 7:34 | 6   | Talking    | 0:10      | G711_A |
| 4    | on     | 5    | client  | 32:32        | 01718269393    | Tail   | 40.6% | 7:18 | 6   | Talking    | 5:24      | G729   |
| 5    | on     | 1    | client  | 57:18        | 01771297863    | Tatt   | 46.6% | 7:41 | 7   | Talking    | 9:19      | G729   |
| 6    | on     | 1    | client  | 88:54        | 01961932164    | Tail   | 44.7% | 9:19 | 7   | Talking    | 9:43      | G729   |
| 7    | on     | 8    | client  | 87:15        | 01815370561    | Tail   | 36.9% | 6:45 | 6   | Talking    | 5:01      | G729   |
| 8    | on     | 4    | client  | 98:27        |                | Tail   | 40.9% | 7:22 | 7   | Idle       |           |        |
| 9    | on     | 2    | client  | 85:12        | 01756470114    | Tail   | 41.8% | 5:59 | 7   | Talking    | 14:36     | G729   |
| 10   | on     | 2    | client  | 59:24        | 01835550850    | Tatl   | 34.6% | 6:45 | 6   | Talking    | 8:16      | G729   |
| 11   | on     | 1    | client  | 89:06        | 01777107582    | Tatt   | 31.8% | 5:40 | 22  | Talking    | 10:43     | G729   |
| 12   | on     | 1    | client  | 111:00       |                | Tail   | 36.9% | 5:45 | 7   | Unregister |           |        |
| 13   | on     | 4    | client  | 79:32        | 01786095382    | Tail   | 41.0% | 5:36 | 8   | Talking    | 4:32      | G729   |
| 14   | on     | 5    | client  | 69:14        | 01858817563    | Tall   | 44.2% | 6:14 | 6   | Talking    | 9:35      | G729   |
| 15   | on     | 4    | server  | 424:36       | +8801838454883 | Tail   | 69.2% | 2:18 | 6   | Talking    | 0:11      | G711_A |
| 16   | on     | 3    | server  | 442:19       | +8801838959984 | Tail   | 72.1% | 0:53 | 6   | Talking    | 0:25      | G711_A |

Explanation: There are 2 client ports (port2, port3) condition are met, so server ports (port15,port16) are making calls to port2 and port3.

## 4.6 Port

Port means the number of GSM/CDMA channel, We can easily setup the port parameters according to the real requirements from this interface. It has single port setting and batch ports setting for optional.

4.6.1 Config (Port Setting)

Figure 4-6-1 Port Setting

| Port Setting                                                                                                    |           |                                                                |                                              |        |       | Batch Setting |       |       |       |       |       |  |
|----------------------------------------------------------------------------------------------------|-----------|----------------------------------------------------------------|----------------------------------------------|--------|-------|---------------|-------|-------|-------|-------|-------|--|
| No.1 No.2 No.3                                                                                                    | No.4 No.5 | No.6 No.7                                                      | No.8                                         | No.9   | No.10 | No.11         | No.12 | No.13 | No.14 | No.15 | No.16 |  |
| Port enable<br>Call Routing Profile<br>Port type<br>Gsm band<br>Sim-pin<br>Speaker volume<br>Microphone senser<br>Hide caller ID |           | ON     gsm-sip     IVR     Auto     OFF      70     10     OFF | ▼<br>8010<br>▼<br>888999                     |        | OFF   |               |       |       |       |       |       |  |
| Call in forbiden                                                                                                    |           | OFF T                                                          |                                              |        |       |               |       |       |       |       |       |  |
| Bcch roam                                                                                                    |           | Mode For<br>Valid Dbm<br>Roam Cyc<br>Bcch List                 | e 10                                         |        | (Min) | 0             | 0     | 0     | 0     |       | 0     |  |
| Call Forward                                                                                                    |           | Mode Clo<br>Condition<br>Sim Card I<br>Next Grou<br>Direct For | se  Vunconditi Number Number Number vard Num | onal 🔻 | )30   | ]             |       |       |       |       |       |  |

## save

Table 4-6-1 Description of port setting

| Port Setting         Port setting means we set single port each time           |                                                                           |  |  |  |  |
|--------------------------------------------------------------------------------|---------------------------------------------------------------------------|--|--|--|--|
| Port enable                                                                    | Means we can choose to open or close the port (On / Off)                  |  |  |  |  |
| Call routing profile                                                           | To choose routing method,SIP to GSM(Termination) or GSM to SIP            |  |  |  |  |
|                                                                                | (Origination)                                                             |  |  |  |  |
| Port type                                                                      | Call in type: IVR or hotline for selection                                |  |  |  |  |
| GSM band                                                                       | To choose the GSM frequency, generally default "auto"                     |  |  |  |  |
| SIM-PIN SIM pin setting and the PIN code number to be inputted                 |                                                                           |  |  |  |  |
| Speaker Volume                                                                 | To set the speaker's volume value                                         |  |  |  |  |
| Microphone sensor To set the microphone's sensor value                         |                                                                           |  |  |  |  |
| Hide caller ID To hide the outgoing caller's ID (Need carrier's support), defa |                                                                           |  |  |  |  |
| Call in forbidden To forbid call in, default is off                            |                                                                           |  |  |  |  |
| BCCH roam                                                                      | To set BCCH roaming if you enable it on                                   |  |  |  |  |
| Valid Dbm                                                                      | To set the base station dbm value, if the value is more than this         |  |  |  |  |
|                                                                                | value, the base station will not accept Bcch roam, only the value is less |  |  |  |  |
|                                                                                | than this value, it will roam to this base station                        |  |  |  |  |
| Roam cycle                                                                     | To set rotate/cycle after specified minutes .e.g.10 minutes means rotate  |  |  |  |  |
|                                                                                | to next base station after 10 minutes.                                    |  |  |  |  |
| BCCH list                                                                      | Means you can input the BCCH list in the blank, then the base station     |  |  |  |  |
|                                                                                | roam will do in these BCCH list . You can get the BCCH list parameters    |  |  |  |  |
|                                                                                | from the Status\BCCH                                                      |  |  |  |  |
| white                                                                          | To permit the BCCH roam in these specified BCCH list                      |  |  |  |  |

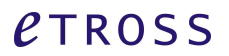

| Black        | To permit the BCCH roam in other BCCH list expect the specified BCCH       |
|--------------|----------------------------------------------------------------------------|
|              | list                                                                       |
| Call forward | Call forward function is for call origination, only used in China, can not |
|              | working in other countries.so to avoid misunderstanding, here not do       |
|              | explanation.                                                               |
| Save         | To save the setting                                                        |

## 4.6.1.2 Batch setting

To do batch setting of ports, you can do the setting in one time if all the ports setting parameters are same.

| Port Batch Setting   |                                                                     |              |       |    |    |       |  |  |
|----------------------|---------------------------------------------------------------------|--------------|-------|----|----|-------|--|--|
|                      |                                                                     |              |       |    |    |       |  |  |
| Port enable          | • ON                                                                | ○ OFF        |       |    |    |       |  |  |
| Call Routing Profile | sip-gsm ▼                                                           |              |       |    |    |       |  |  |
| Port type            | IVR • 8010                                                          |              |       |    |    |       |  |  |
| Gsm band             | Auto 🔻                                                              |              |       |    |    |       |  |  |
| GSM-PIN              | OFF • 888999                                                        | OFF V 888999 |       |    |    |       |  |  |
| Speak volume         | 70                                                                  |              |       |    |    |       |  |  |
| Microphone senser    | 10                                                                  |              |       |    |    |       |  |  |
| Hide caller ID       | OFF V                                                               |              |       |    |    |       |  |  |
| Call in forbiden     | OFF V                                                               |              |       |    |    |       |  |  |
| Bcch roam            | Mode Forbidden V<br>Valid Dbm 85<br>Roam Cycle 10<br>Bcch List < r> | (Min)        | 0     | 0  | 0  | 0     |  |  |
| All 01 02 03 04 05   | 6 7 8                                                               | 9 10 0       | 11 12 | 13 | 14 | 15 16 |  |  |
|                      |                                                                     |              |       |    |    |       |  |  |

## Figure 4-6-1-2 Batch setting

## Table 4-6-1-2 Description of batch setting

save

| Port batch setting                                                          | To set all the 16 ports parameters in one time                             |  |  |  |  |
|-----------------------------------------------------------------------------|----------------------------------------------------------------------------|--|--|--|--|
| Port enable                                                                 | Means we can choose to open or close the port (On / Off)                   |  |  |  |  |
| Trunk number                                                                | To specify the Trunk to use for this port                                  |  |  |  |  |
| Port type Call in type: IVR or hotline for selection                        |                                                                            |  |  |  |  |
| SIM-PIN SIM pin setting and the PIN code number to be inputted              |                                                                            |  |  |  |  |
| Speaker Volume To set the speaker's volume value                            |                                                                            |  |  |  |  |
| Microphone sensor To set the microphone's sensor value                      |                                                                            |  |  |  |  |
| Hide caller ID                                                              | To hide the outgoing caller's ID ( Need carrier's support), default is off |  |  |  |  |
| Call in forbidden                                                           | To forbid call in, default is off                                          |  |  |  |  |
| BCCH roam                                                                   | To set BCCH roaming if you enable it on                                    |  |  |  |  |
| Valid Dbm                                                                   | To set the base station dbm value, if the value is more than this          |  |  |  |  |
|                                                                             | value, the base station will not accept Bcch roam, only the value is less  |  |  |  |  |
|                                                                             | than this value, it will roam to this base station                         |  |  |  |  |
| Roam cycle To set rotate/cycle after specified minutes .e.g.10 minutes mean |                                                                            |  |  |  |  |
|                                                                             | to next base station after 10 minutes.                                     |  |  |  |  |

| BCCH list | Means you can input the BCCH list in the blank, then the base station  |
|-----------|------------------------------------------------------------------------|
|           | roam will do in these BCCH list . You can get the BCCH list parameters |
|           | from the Status\BCCH                                                   |
| Save      | To save the setting                                                    |
| white     | To permit the BCCH roam in these specified BCCH list                   |
| Black     | To permit the BCCH roam in other BCCH list expect the specified BCCH   |
|           | list                                                                   |

### 4.6.2 Power manage

Port Power switch can let user to choose switch on /off the port manually from web, no need to power off the whole unit.

|                       |       | Port P | ower Switch |
|-----------------------|-------|--------|-------------|
| Port                  |       |        | Status      |
| <b>1</b>              | ON    | OFF    | Unregister  |
| 2                     | ON    | OFF    | Unregister  |
| 🕑 3                   | ON    | OFF    | Unregister  |
| ☑ 4                   | ON    | OFF    | Unregister  |
| <ul><li>✓ 5</li></ul> | ON    | OFF    | Unregister  |
| <ul><li>✓ 6</li></ul> | ON    | OFF    | Unregister  |
| 27                    | ON    | OFF    | Unregister  |
| 8                     | ON    | OFF    | Unregister  |
| 9                     | ON    | OFF    | Unregister  |
| 10                    | ON    | OFF    | Unregister  |
| 2 11                  | ON    | OFF    | Unregister  |
| 12                    | ON    | OFF    | Unregister  |
| 2 13                  | ON    | OFF    | Unregister  |
| 2 14                  | ON    | OFF    | Talking     |
| 2 15                  | ON    | OFF    | Talking     |
| <b>1</b> 6            | ON    | OFF    | Unregister  |
|                       | O All | ON     |             |
|                       |       |        | Submit      |

## Figure 4-6-2 Port Power switch

## Table 4-6-2 Description of port power switch

| Port        | Port 1 to port 16, total 16 ports |  |  |  |
|-------------|-----------------------------------|--|--|--|
| Port switch | On / off                          |  |  |  |
| Status      | Port Status                       |  |  |  |
| Submit      | Submit to save the setting        |  |  |  |

## 4.6.3 IMEI manage

The device can provide IMEI change for the GSM module in each port.

## Figure 4-6-3-1 IMEI manage

|                        |                        | Imei Manage         |                   |                   |
|------------------------|------------------------|---------------------|-------------------|-------------------|
| No.1 No.2 No.3         | No.4 No.5 No.6 No.7    | No.8 No.9 No.10     | No.11 No.12 No.13 | No.14 No.15 No.16 |
| Imei Mode              | Fixed •                |                     |                   |                   |
| Slot Imei Config Value | 1                      | 2                   | 3                 | 4                 |
|                        | 5                      | 6                   | 7                 | 8                 |
| Imei Status            | 1 862106028808600      | 2 862106028808600   | 3 862106028808600 | 4 862106028808600 |
|                        | 5 862106028808600      | 6 862106028808600   | 7 862106028808600 | 8 862106028808600 |
|                        | please input IMEI data | Auto Genera         | Clear All         |                   |
|                        | save                   | Modify Current Imei |                   | Batch Setting     |

| Table 4-6-3-1 Description of IMEI manage                                       |                                                                          |  |  |  |  |  |
|--------------------------------------------------------------------------------|--------------------------------------------------------------------------|--|--|--|--|--|
| IMEI manage                                                                    | To manage IMEI for GSM module each port, mainly for change IMEI          |  |  |  |  |  |
| IMEI mode                                                                      | There are 4 modes for IMEI                                               |  |  |  |  |  |
|                                                                                | Fixed: means the IMEI of each module is original one, no change          |  |  |  |  |  |
|                                                                                | Every slot with an IMEI, means in each slot has an IMEI no, sim card     |  |  |  |  |  |
|                                                                                | change or not change, the slot IMEI will keep same                       |  |  |  |  |  |
|                                                                                | Every sim with an IMEI, means when you insert a new SIM card, the        |  |  |  |  |  |
|                                                                                | device will generate an IMEI for it, when this SIM card is taken out and |  |  |  |  |  |
|                                                                                | re-put in another slot, the IMEI will keep same                          |  |  |  |  |  |
|                                                                                | Random: device will generate IMEI randomly.                              |  |  |  |  |  |
|                                                                                | But generally if operator does not block IMEI, we just choose "Fixed"    |  |  |  |  |  |
|                                                                                | Refer to Figure 4-6-3-2                                                  |  |  |  |  |  |
| Slot IMEI config value                                                         | The IMEI no.for each slot to be inputted                                 |  |  |  |  |  |
| IMEI status                                                                    | Displays the current IMEI number in each slot / port                     |  |  |  |  |  |
| Auto generate                                                                  | Auto generate IMEI no.                                                   |  |  |  |  |  |
| Clear all                                                                      | Clear all the IMEI no.                                                   |  |  |  |  |  |
| Save                                                                           | To save the IMEI no.setting                                              |  |  |  |  |  |
| Modify Current IMEI To modify / change the current IMEI no. See Figure 4-6-3-3 |                                                                          |  |  |  |  |  |
| Batch setting                                                                  | For batch modify / change IMEI no. See Figure 4-6-3-4                    |  |  |  |  |  |

## Figure 4-6-3-2 IMEI change mode

|    | No.5      | No.6   |
|----|-----------|--------|
| 0  | No.21     | No.22  |
| Fi | ked       |        |
| Ra | andom     |        |
| 18 | 985612651 | 175238 |
|    |           |        |

please input IMEI dat

Figure 4-6-3-3 Modify Current IMEI

|   |      |                                       | IMEI Manage |                 |
|---|------|---------------------------------------|-------------|-----------------|
|   | Port | New IMEI                              | Status      | Current IMEI    |
|   | 1    | 04103142568391                        | Unregister  | 862106028803502 |
|   | 2    |                                       | Talking     | 862106028961201 |
|   | 3    |                                       | Talking     | 862106028804047 |
|   | 4    |                                       | Talking     | 862106028804161 |
|   | 5    |                                       | Talking     | 862106028803494 |
|   | 6    |                                       | Unregister  | 862106028961409 |
|   | 7    |                                       | Idle        | 862106028961250 |
|   | 8    |                                       | Idle        | 862106028961243 |
|   | 9    |                                       | Idle        | 862106028960856 |
|   | 10   |                                       | Talking     | 862106028960807 |
|   | 11   |                                       | Unregister  | 862106028960864 |
|   | 12   |                                       | Idle        | 862106028961011 |
|   | 13   |                                       | Talking     | 862106028803825 |
|   | 14   |                                       | Talking     | 862106028961128 |
|   | 15   |                                       | Talking     | 862106028810879 |
|   | 16   |                                       | Talking     | 862106028805200 |
|   |      |                                       |             |                 |
| - | All  | please input IMEI data! Auto Generate | Clear All   | Submit          |

## Figure 4-6-3-3 IMEI Batch setting

|     |                |                | In             | nei Config Val | ue Batch Set   |                |                |                |
|-----|----------------|----------------|----------------|----------------|----------------|----------------|----------------|----------------|
| Ir  | nei Mode       |                | Random         | •              |                |                |                |                |
|     |                |                |                |                |                |                |                |                |
| ort | 1              | 2              | 3              | 4              | 5              | 6              | 7              | 8              |
| 1   | 68878818756441 | 93374833166677 | 10763922344712 | 70492505804098 | 42781402360399 | 93045401518132 | 82440612418001 | 59310611637763 |
| 2   | 21098802067644 | 02467124000275 | 76381144285532 | 60595528005139 | 43025242852530 | 07567416566833 | 15467166533813 | 65789451029497 |
| 3   | 34744323935694 | 53407789408625 | 71249274104127 | 94496090984563 | 98646231171533 | 63366368178216 | 18459789368428 | 11639391348781 |
| 4   | 24983137679009 | 14035471551137 | 13078643935523 | 27664490244421 | 59807448217530 | 77055499431531 | 87770101786236 | 34550133021121 |
| 5   | 05286430575544 | 31124254526605 | 99745851910947 | 11303916565292 | 08093065396948 | 88143672468381 | 67357156218264 | 51436414849651 |
| 6   | 91749247350770 | 94223355730807 | 89111456771682 | 18729936459416 | 27323823323541 | 05539858324622 | 28404672613052 | 61572640766717 |
| 7   | 51020287761867 | 37492485905304 | 77617439067908 | 91490811211936 | 70032976753972 | 23912522582478 | 14120836765824 | 08965439285884 |
| 8   | 43893256449198 | 67712895013426 | 74685554929963 | 68773585806949 | 18772240385279 | 51548639119225 | 30205504449375 | 65434263522134 |
| 9   | 50177397573272 | 72342510027874 | 30443918064626 | 89787056067935 | 75748112905741 | 94578313561184 | 97221175329748 | 80809559652230 |
| 10  | 95177276918006 | 68814892546420 | 17153466505981 | 41902229665433 | 80142550478050 | 34470953574620 | 77834573157162 | 89773255840969 |
| 11  | 74623998994796 | 06547808387243 | 43852592171785 | 38430354424352 | 61576716981166 | 30126835016743 | 87570788603254 | 13671603514694 |
| 12  | 53273062661795 | 37631244096442 | 47831319755284 | 01760531601658 | 96372536507097 | 37326439005939 | 81796135118676 | 70410001952526 |
| 13  |                |                |                |                |                |                |                |                |
| 14  |                |                |                | 1              | 1              | 1              |                |                |
| 15  |                |                |                |                |                |                |                |                |
| 16  |                |                |                |                |                |                |                |                |

## 4.7 Trunk

## 4.7.1 Trunk Setting

Trunk or IP trunk interface permits us to add remote IP of softs witch, SIP server which will send call traffics to ETS-16x8G gateway. In one ETS-16x8G GSM gateway,we can setup 1 or several trunks . User can add remote soft switch or IP server by "account" or by "peer", to realize the connection with remote soft switch or IP server.

Figure 4-7-1 Trunk setting

| -Trunk                           | Trunk Setings         |               |               |               | Batch Setting |                         |               |               |                |                |                |                |                |                |                |
|----------------------------------|-----------------------|---------------|---------------|---------------|---------------|-------------------------|---------------|---------------|----------------|----------------|----------------|----------------|----------------|----------------|----------------|
| No.1<br>No.17                    | No.2<br>No.18         | No.3<br>No.19 | No.4<br>No.20 | No.5<br>No.21 | No.6<br>No.22 | No.7<br>No.23           | No.8<br>No.24 | No.9<br>No.25 | No.10<br>No.26 | No.11<br>No.27 | No.12<br>No.28 | No.13<br>No.29 | No.14<br>No.30 | No.15<br>No.31 | No.16<br>No.32 |
| Trunk Er<br>Trunk Ty<br>Account  | pe<br>Setting         |               |               |               |               | ON     account          | <b>~</b>      |               |                |                | OFF            |                |                |                |                |
| Sever IP<br>Server P<br>Local Po | ort                   |               |               |               |               | 192.168<br>5060<br>5060 | .1.218        |               |                |                |                |                |                |                |                |
| Call Don<br>Name                 | nain                  |               |               |               |               | 192.168<br>etross-t     | .1.218<br>est |               |                |                |                |                |                |                |                |
| Passwor<br>Auth Id<br>Expiratio  | n                     |               |               |               |               | 888888<br>etross-t      | est           |               |                |                |                |                |                |                |                |
| Anti Reg<br>Peer Se              | ister<br><b>tting</b> |               |               |               |               | close 🗸                 |               |               |                |                |                |                |                |                |                |
| Peer De                          | vice IP<br>vice Port  |               |               |               |               | 255.255                 | .255.255      |               |                |                |                |                |                |                |                |
| Local Po                         | rt<br>L               |               |               |               |               | 7788                    |               |               |                |                |                |                |                |                |                |

save

## Table 4-7-1 Description of Trunk setting

| Trunk Setting    | To set the trunk parameters                                             |
|------------------|-------------------------------------------------------------------------|
| Trunk enable     | To open (on) /Close(off) the Trunk                                      |
| Account setting  | Trunk type, to set with account according to SIP server or Soft switch  |
| Server IP        | SIP server IP address                                                   |
| Sever port       | Sip server port number, default is 5060                                 |
| Local port       | Local port number, default is 5060                                      |
| Call domain      | Call domain setting should be same with Server IP                       |
| Name             | Nickname of the trunk                                                   |
| Password         | Authentication password registered in SIP server or soft switch         |
| Auth Id          | Authentication ID which registered in SIP server or Soft switch         |
| Expiration       | Register expiration in SIP server                                       |
| Anti register    | Anti register switch                                                    |
| Peer setting     | Trunk type, to peer with SIP server of Soft switch                      |
| Peer device IP   | It is an interworking parameter between the remote Soft switch and      |
|                  | the SIP server. It specifies the IP address of the peer equipment.      |
| Peer device port | It is an interworking parameter between the remote Soft switch and      |
|                  | the SIP server. It specifies the SIP port number of the peer equipment. |
| Local port       | Local port number, default is 5060                                      |
| Local URL        | Local device URL address                                                |
| Save             | To save the selected parameters                                         |

## 4.7.2 Trunk batch setting

## Figure 4-7-2 Trunk Batch Setting

| Trunk Batch Setting | Close   |     |  |
|---------------------|---------|-----|--|
|                     |         |     |  |
| Trunk Enable        | © on    | OFF |  |
| Trunk Type          | peer 💌  |     |  |
| Sever IP            |         |     |  |
| Server Port         |         |     |  |
| Local Port          |         |     |  |
| Call Domain         |         |     |  |
| Name                |         |     |  |
| Password            |         |     |  |
| Auth Id             |         |     |  |
| Expiration          |         |     |  |
| Anti Register       | close 💌 |     |  |
| Peer Device IP      |         |     |  |
| Peer Device Port    |         |     |  |
| Local Port          |         |     |  |
| Local URL           |         |     |  |

## save

## Table 4-7-2 Trunk Batch setting

| Trunk Batch Setting | To Batch set the trunk parameters                                       |
|---------------------|-------------------------------------------------------------------------|
| Trunk enable        | To open (on) /Close(off) the Trunk                                      |
| Account setting     | Trunk type, to set with account according to SIP server or Soft switch  |
| Server IP           | SIP server IP address                                                   |
| Sever port          | Sip server port number, default is 5060                                 |
| Local port          | Local port number, default is 5060                                      |
| Call domain         | Call domain setting should be same with Server IP                       |
| Name                | Nickname of the trunk                                                   |
| Password            | Authentication password registered in SIP server or soft switch         |
| Auth Id             | Authentication ID which registered in SIP server or Soft switch         |
| Expiration          | Register expiration in SIP server                                       |
| Anti register       | Anti register switch                                                    |
| Peer setting        | Trunk type, to peer with SIP server of Soft switch                      |
| Peer device IP      | It is an interworking parameter between the remote Soft switch and      |
|                     | the SIP server. It specifies the IP address of the peer equipment.      |
| Peer device port    | It is an interworking parameter between the remote Soft switch and      |
|                     | the SIP server. It specifies the SIP port number of the peer equipment. |
| Local port          | Local port number, default is 5060                                      |
| Local URL           | Local device URL address                                                |

## *e*TROSS

Save

To save the selected parameters

### 4.8 USSD

## 4.8.1 Compose

USSD (Unstructured Supplementary Service Data) is a Global System for Mobile(GSM) communication technology that is used to send text between a mobile phone and an application program in the network. Applications may include prepaid roaming or mobile chatting.

Figure 4-8-1-1 USSD

|          |      |               | USSD       |
|----------|------|---------------|------------|
|          | Port | USSD Request  | USSD Reply |
| <b>V</b> | 1    | balance check | not send   |
| 7        | 2    | balance check | not send   |
| <b>V</b> | 3    | balance check | not send   |
| 7        | 4    | balance check | not send   |
| V        | 5    | balance check | not send   |
| 7        | 6    | balance check | not send   |
|          | 7    | balance check | not send   |
|          | 8    | balance check | not send   |
| V        | 9    | balance check | not send   |
| V        | 10   | balance check | not send   |
|          | 11   | balance check | not send   |
|          | 12   | balance check | not send   |
| 7        | 13   | balance check | not send   |
|          | 14   | balance check | not send   |
| 7        | 15   | balance check | not send   |
| 7        | 16   | balance check | not send   |
|          |      |               |            |

|  | balance check | Copy To Select | Clear All | Send |  |
|--|---------------|----------------|-----------|------|--|
|--|---------------|----------------|-----------|------|--|

### Table 4-8-1 Description of USSD

| Port           | Select the GSM channel to send USSD          |
|----------------|----------------------------------------------|
| USSD request   | Display the request info of USSD             |
| USSD reply     | Show the return value of USSD                |
| All            | Select all the GSM ports (channels)          |
| Copy to select | Copy the USSD request info to selected ports |
| Clear all      | Clear the USSD request or USSD reply         |
| Send           | Send the request info of USSD                |

USSD reply information, after you click "send", you will get USSD reply status.

### Figure 4-8-1-2 USSD reply status

|   |      |          | USSD STATUS |
|---|------|----------|-------------|
| P | Port | Status   | USSD Reply  |
| 1 | 1    | finish   |             |
| 2 | 2    | inactive |             |
| 3 | 3    | inactive |             |
| 4 | 4    | inactive |             |
| 5 | 5    | inactive |             |
| 6 | 5    | inactive |             |
| 7 | 7    | inactive |             |
| 8 | 3    | inactive |             |
| g | 9    | inactive |             |
| 1 | 10   | inactive |             |
| 1 | 11   | inactive |             |
| 1 | 12   | inactive |             |
| 1 | 13   | inactive |             |
| 1 | 14   | inactive |             |
| 1 | 15   | inactive |             |
| 1 | 16   | inactive |             |

Stop Refresh

Exit

## 4.8.2 Inbox

Inbox records all the USSD reply messages Figure 4-8-2 receive USSD message details

Refresh

|    |       |                     | Recv USSD Message Details                                                                                      |
|----|-------|---------------------|----------------------------------------------------------------------------------------------------|
| .1 | No.2  | No.3 No.4 No.5      | No.6 No.7 No.8 No.9 No.10 No.11 No.12 No.13 No.14 No.15 No.16                                                  |
|    | Index | Date Time           | LISSD Contant                                                                                                  |
|    | 1     | 2014/07/18 01:42:48 | Balance Tk. 22.55. Validity 16/08/2014.Dial *8444*21# Get 25MB@10Tk/Day,FreeSMS 4hr+60SMS@5TKDia<br>*8666*05#" |
|    | 2     | 2014/07/18 01:38:56 | Balance Tk. 31.27. Validity 16/08/2014.Dial *8444*21# Get 25MB@10Tk/Day,FreeSMS 4hr+60SMS@5TKDia<br>*8666*05#" |
|    | 3     | 2014/07/18 01:33:37 | Balance Tk. 5.78. Validity 16/08/2014.Dial *8444*21# Get 25MB@10Tk/Day,FreeSMS 4hr+60SMS@5TKDial<br>*8666*05#" |
|    | 4     | 2014/07/18 01:33:37 | Balance Tk. 5.78. Validity 16/08/2014.Dial *8444*21# Get 25MB@10Tk/Day,FreeSMS 4hr+60SMS@5TKDial *8666*05#"    |
|    | 5     | 2014/07/18 01:33:37 | Balance Tk. 5.78. Validity 16/08/2014.Dial *8444*21# Get 25MB@10Tk/Day,FreeSMS 4hr+60SMS@5TKDial *8666*05#"    |
|    | 6     | 2014/07/18 01:33:37 | Balance Tk. 5.78. Validity 16/08/2014.Dial *8444*21# Get 25MB@10Tk/Day,FreeSMS 4hr+60SMS@5TKDial *8666*05#"    |
|    | 7     | 2014/07/18 01:33:37 | Balance Tk. 5.78. Validity 16/08/2014.Dial *8444*21# Get 25MB@10Tk/Day,FreeSMS 4hr+60SMS@5TKDial<br>*8666*05#" |
|    | 8     | 2014/07/18 01:33:37 | Balance Tk. 5.78. Validity 16/08/2014.Dial *8444*21# Get 25MB@10Tk/Day,FreeSMS 4hr+60SMS@5TKDial<br>*8666*05#" |

## 4.8.3 Outbox

Outbox records all the USSD sending messages

## Figure 4-8-3 Sending USSD message details

|                 | Sending USSD Message Details |                   |        |                    |              |              |      |      |       |       |           |       |       |       |           |
|-----------------|------------------------------|-------------------|--------|--------------------|--------------|--------------|------|------|-------|-------|-----------|-------|-------|-------|-----------|
| No.1            | No.2                         | No.3              | No.4   | No.5               | No.6         | No.7         | No.8 | No.9 | No.10 | No.11 | No.12     | No.13 | No.14 | No.15 | No.16     |
|                 | Index                        | Date              | ,Time  |                    | USSE         | ) Conten     | t    |      |       |       |           |       |       |       |           |
|                 | 1                            | 2014              | /07/18 | 08:08:35           | *22          | 2#           |      |      |       |       |           |       |       |       | 1         |
|                 |                              |                   |        |                    | Delet        | e            |      | 5    |       | _     |           | _     |       |       | Resend    |
| All<br>Total: : | 1<br>Lentry 10e              | 2014<br>entry/pag | /07/18 | 08:08:35<br>age Ju | *22<br>Delet | 2#<br>e<br>1 |      | ş    |       | R     | emove All | [     | P     | PgUp  | PgUp PgDn |

## 4.8.4 Sent

## Sent records all sent out USSD messages

## Figure 4-8-4 Sent USSD message details

| Sent USSD Message Details |       |              |          |      |        |      |      |       |       |       |       |       |       |       |
|---------------------------|-------|--------------|----------|------|--------|------|------|-------|-------|-------|-------|-------|-------|-------|
| .1                        | No.2  | No.3 No.4    | No.5     | No.6 | No.7   | No.8 | No.9 | No.10 | No.11 | No.12 | No.13 | No.14 | No.15 | No.16 |
|                           | Index | Date,Time    |          | USSD | Conten | t    |      |       |       |       |       |       |       |       |
|                           | 1     | 2014/07/18 0 | 01:42:44 | *222 | 2#     |      |      |       |       |       |       |       |       |       |
|                           | 2     | 2014/07/18 0 | 01:38:52 | *222 | 2#     |      |      |       |       |       |       |       |       |       |
|                           | 3     | 2014/07/18 0 | 01:33:32 | *222 | 2#     |      |      |       |       |       |       |       |       |       |
|                           | 4     | 2014/07/18 0 | 01:33:32 | *222 | 2#     |      |      |       |       |       |       |       |       |       |
|                           | 5     | 2014/07/18 0 | 01:33:32 | *222 | 2#     |      |      |       |       |       |       |       |       |       |
|                           | 6     | 2014/07/18   | 01:33:32 | *222 | 2#     |      |      |       |       |       |       |       |       |       |
|                           | 7     | 2014/07/18 0 | 01:33:32 | *222 | 2#     |      |      |       |       |       |       |       |       |       |
|                           | 8     | 2014/07/18 0 | 01:33:32 | *222 | 2#     |      |      |       |       |       |       |       |       |       |

## 4.9 SMS

4.9.1 Compose

Send SMS permit you to send SMS by ETS-16x8G, See as figure 4-9-1 message

Figure 4-9-1 Message

| 1        |      | Message      |               |
|----------|------|--------------|---------------|
|          | Port | SMS messages | Mobile number |
| V        | 1    | hello etross | 13530152030   |
| <b>v</b> | 2    | test         | 13530152030   |
| /        | 3    | ets-16G      | 13530152030   |
| 7        | 4    | 你好!          | 13530152030   |
| 7        | 5    | test         | 13530152030   |
| 7        | 6    | test         | 13530152030   |
|          | 7    | test         | 13530152030   |
| 7        | 8    | test         | 13530152030   |
| /        | 9    | test         | 13530152030   |
|          | 10   | test         | 13530152030   |
|          | 11   | test         | 13530152030   |
|          | 12   | test         | 13530152030   |
|          | 13   | test         | 13530152030   |
|          | 14   | test         | 13530152030   |
|          | 15   | test         | 13530152030   |
| ]        | 16   | test         | 13530152030   |

NOTE: Get the international code and phone number of destination before sending, and the fromat of phone number must be(code+phonenumber)

| <b>V</b> | All | 13530152030 | Copy To Select | Copy Mobile Number | Clear All | Send |
|----------|-----|-------------|----------------|--------------------|-----------|------|
|          |     |             |                |                    |           |      |

### Table 4-9-1 Description of Send SMS

| Message            | SMS                                                            |
|--------------------|----------------------------------------------------------------|
| Port               | Select the GSM channel to send SMS                             |
| SMS message        | The content of SMS                                             |
| Mobile number      | The destination mobile phone no. Which the SMS will be sent to |
| All                | Select all the GSM channels                                    |
| Copy to select     | Copy the content of SMS to selected ports                      |
| Copy mobile number | Copy mobile number to the selected ports                       |
| Clear all          | Clear all the content of SMS or mobile phone numbers           |
| Send               | Send SMS                                                       |

SMS send status Shows the SMS Send result.if the port is not active, it shows inactive, If the SMS send successfully, then it shows "finish" ,otherwise ,it shows "fail" .

Figure 4-9-1-2 SMS send status

|          |      | SMS Send STATUS     |
|----------|------|---------------------|
|          | Port | Message Send Status |
| <b>V</b> | 1    | finish              |
|          | 2    | inactive            |
|          | 3    | inactive            |
|          | 4    | inactive //         |
|          | 5    | inactive //         |
|          | 6    | inactive //         |
|          | 7    | inactive            |
|          | 8    | inactive            |
|          | 9    | inactive            |
|          | 10   | inactive            |
|          | 11   |                     |
|          | 12   | inactive //         |
|          | 13   | inative //          |
|          | 14   | inactive            |
|          | 15   | inactive //         |
|          | 16   |                     |

NOTE: If you do nothing within 20 minutes, connection will be disconnected.

Exit

## 4.9.2 Inbox Inbox records all the SMS reply messages

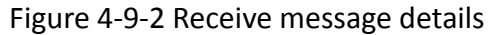

| .1  | No.2  | No.3      | No.4  | No.5   | No.6                    | No.7                    | No.8                 | No.9              | No.10              | No.11                   | No.12                 | No.13   | No.14   | No.15              | No.1  |
|-----|-------|-----------|-------|--------|-------------------------|-------------------------|----------------------|-------------------|--------------------|-------------------------|-----------------------|---------|---------|--------------------|-------|
| .17 | No.18 | No.19     | No.20 | No.21  | No.22                   | No.23                   | No.24                | No.25             | No.26              | No.27                   | No.28                 | No.29   | No.30   | No.31              | No.33 |
|     | Index | Caller ID |       | Date,T | ime                     | SMS                     | Content              |                   |                    |                         |                       |         |         |                    |       |
|     | 1     | 1008611   |       | 2014/0 | 07/10 15:0              | )4:19 <b>]</b>          |                      |                   |                    |                         |                       |         |         |                    |       |
|     | 2     | 1008611   |       | 2014/0 | 07/10 15:0              | 04:19 交互<br>吧!          | 菜单快速查询<br>中国移动【4     | ■本机短号、<br>ⅠG快一步,済 | 开通\取消获<br>第意求      | 显号集群网;                  | 还可以查询                 | 话费、流量   | 等热点信息(  | 使用情况,走             | F紧试试  |
|     | 3     | 1008611   |       | 2014/0 | 07/10 15:0              | 04:19 <b>1</b> 10       | 08611快捷<br>8611,即可   | 干线】尊敬<br> 获取数字    | 的客户: 10            | 108611可以                | 办理、查询                 | 短号集群网   | 业务啦! 只需 | ■免费发送 <sup>™</sup> | 愿号"到  |
|     | 4     | 10086     |       | 2014/0 | 7/02 15:4               | 45:18 <sup>打市。</sup>    | 公安局反信息               | 息诈骗咨询者            | <del>线0755-8</del> | 123 <mark>4</mark> 567进 | 行咨询。                  |         |         |                    |       |
|     | 5     | 10086     |       | 2014/0 | 07/02 15:4              | 15:18 冒充<br>提高          | 民政部门工作<br>警惕,若接到     | F人员致电进<br>到此类陌生的  | i者亲属,谎<br>]        | 称将向其发                   | ò <mark>抚恤</mark> 金,i | 秀导事主前行  | 主柜员机并借  | 1此行骗。提             | 醒广大市  |
| 3   | 6     | 10086     |       | 2014/0 | 07/02 15:4              | 45:18 【深<br>骗,          | 圳市公安局湖<br>不法分子针x     | 晶礬提醒】广<br>村有亲人去   | 大市民:近              | 期我局反信                   | 息诈骗咨询;                | 专线通过警惕  | 背监测发现"[ | 冒充政府发放             | 対抚恤金  |
|     | 7     | 10086     |       | 2014/0 | 07/01 08:4              | 43:13 <mark>尊敬</mark> 的 | 的神州行客户<br>公司         | ⊐:7月1日排           | D取[广东]本            | 地5元短号                   | 國奮戰(1)5.              | 00元。回复  | YE查询余额  | i。中国移动             | 亡东公司  |
|     | 8     | 10086     |       | 2014/0 | 07/01 <mark>08:0</mark> | 06:38 <sup>cn </sup>    | 还值,天天充               | 值99折,快            | 来试下吧!              | 中国移动广;                  | 东公司                   |         |         |                    |       |
| 0   | 9     | 10086     |       | 2014/0 | 07/01 08:0              | )6:38 尊敬(<br>wap        | 的客户: 截」<br>.gd.10086 | <u></u> 01⊟00:    | 47,您的号             | 码账户余额                   | 为0元,尚需                | 徽费0.13元 | ,号码现已   | 暂停使用。              | 现手机登  |

## 4.9.3 Outbox

## Outbox records all SMS sending messages

Figure 4-9-3 Sending message details

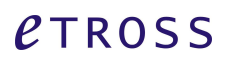

| Sending Message Details |           |           |         |         |            |            |            |           |            |             |                |       |       |       |         |
|-------------------------|-----------|-----------|---------|---------|------------|------------|------------|-----------|------------|-------------|----------------|-------|-------|-------|---------|
| No.1                    | No.2      | No.3      | No.4    | No.5    | No.6       | No.7       | No.8       | No.9      | No.10      | No.11       | No.12          | No.13 | No.14 | No.15 | No.16   |
| No.17                   | No.18     | No.19     | No.20   | No.21   | No.22      | No.23      | No.24      | No.25     | No.26      | No.27       | No.28          | No.29 | No.30 | No.31 | No.32   |
|                         | Index     | Caller ID |         | Date.Ti | me         | SMS        | Content    |           |            |             |                |       |       |       |         |
|                         | 1         | 10086     |         | 2014/0  | 7/18 09:5  | 6:51 Hi m  | orning     |           |            |             |                |       |       |       |         |
|                         | 2         | 123456    |         | 2014/0  | 07/17 15:5 | 52:59 Kalk | euter fana | ae nachch | e lakhinda | rer smriti, | .~ <c>/*:5</c> | 8     |       |       |         |
|                         |           |           |         | D       | elete      |            |            |           |            |             |                |       |       |       | Resent  |
| otal: 2                 | entry 10e | ntry/page | 1/1page | Jump    | to 1       |            |            |           |            | Remove      | All            | PgUp  |       | PgDn  | licount |

## 4.9.4 Sent

## Sent records all SMS sent out messages

## Figure 4-9-4 Sent messages details

|          | Sent Message Details |            |         |        |                  |                       |                       |            |            |          |         |       |       |       |       |
|----------|----------------------|------------|---------|--------|------------------|-----------------------|-----------------------|------------|------------|----------|---------|-------|-------|-------|-------|
| No.1     | No.2                 | No.3       | No.4    | No.5   | No.6             | No.7                  | No.8                  | No.9       | No.10      | No.11    | No.12   | No.13 | No.14 | No.15 | No.16 |
| No.17    | No.18                | No.19      | No.20   | No.21  | No.22            | No.23                 | No.24                 | No.25      | No.26      | No.27    | No.28   | No.29 | No.30 | No.31 | No.32 |
|          |                      | C-II 10    |         | D-1- T |                  | CHIC                  | <b>C 1 1</b>          |            |            |          |         |       |       |       | _     |
|          | Index<br>1           | 1342384    | 4674    | 2014/0 | me<br>)6/05 18:2 | 3:20 <sup>I'm f</sup> | content<br>ive hundre | ed miles a | way from I | home,.~< | :>/*:52 |       |       |       |       |
|          |                      |            |         |        | Delete           | 1                     |                       |            |            |          |         |       |       |       |       |
| Total: 1 | entry 10e            | entry/page | 1/1page | Jump   | to 1             |                       |                       |            |            | Remove   | All     | PgUp  | ]     | PgDn  |       |

## 4.10 SMS bulk

SMS bulk is designed for some users to send bulk SMS to some numbers, it can be used as GSM Modem Pool purpose.

4.10.1 Compose

Figure 4-10-1 Message edit

## *e*TROSS

| Message Edit |                                                      |                                                               |                                  |             |        |            |    |      |    |    |            |            |            |            |    |                      |
|--------------|------------------------------------------------------|---------------------------------------------------------------|----------------------------------|-------------|--------|------------|----|------|----|----|------------|------------|------------|------------|----|----------------------|
| Con          | itent                                                | he                                                            | 110,2                            | 014 EJ      | IFA Wo | rld Cu     | ıp |      |    |    |            |            |            |            |    |                      |
|              | 1008<br>1008<br>1353                                 | 送担<br>6<br>6<br>015203                                        | ¥文件<br>10                        | 未选择         | 译文件    |            |    |      |    |    |            | U          | pload      |            |    |                      |
|              | 1008<br>1335<br>1894<br>1302<br>1897<br>1520<br>1501 | 6<br>658555<br>568254<br>525468<br>897898<br>101123<br>254687 | 55<br>16<br>37<br>39<br>55<br>79 |             |        |            |    |      |    |    |            |            |            |            |    |                      |
| 🕑 All        | <ul><li>✓ 1</li></ul>                                | 2                                                             | <b>3</b>                         | <b></b> ∉ 4 | ✓ 5    | <b>Ø</b> 6 | 7  | 8 💌  | 9  | 10 | <b>I</b> 1 | <b>1</b> 2 | <b>I</b> 3 | <b>1</b> 4 | 15 | <ul><li>16</li></ul> |
| IIA 🔲        | 17                                                   | 18                                                            | 19                               | 20          | 21     | 22         | 23 | 24   | 25 | 26 | 27         | 28         | 29         | 30         | 31 | 32                   |
|              |                                                      |                                                               |                                  |             |        |            | I  | save |    |    |            |            |            |            |    |                      |

You can fill the content which will be sent

And you can fill the mobile phone number in the blank and every number should be one line, and also you can make a number list file as .txt, then "upload" into the number blank, then you choose the ports which will be responsible for sending the content to the destination number lists shown as Figure 4-10-1.to click "save" button to finish the setting.

.txt file format should be as below: [Number Start] 13530152030 10086 13356956522 15025258888 [Number End]

4.10.2 Outbox Outbox displays the SMS sending records for user's reference, see Figure 4-10-2 Figure 4-10-2 Outbox

| Status   | Result           | Port                   | Time                                                      |
|----------|------------------|------------------------|-----------------------------------------------------------|
| 1 page 1 | PgUp             | PgDn                   |                                                           |
| 1        | Status<br>page 1 | StatusResultpage 1PgUp | Status     Result     Port       page 1     PgUp     PgDn |

## 4.10.3 Sentbox

Sent box displays all the SMS sent records for user's reference , see Figure 4-10-3 Figure 4-10-3 SentBox

|              |              |           |            |            | S      | entB | оx         |        |            |            |      |            |            |            |
|--------------|--------------|-----------|------------|------------|--------|------|------------|--------|------------|------------|------|------------|------------|------------|
| File1        |              |           |            |            |        | F    | ïle2       |        |            |            |      |            |            |            |
| Current      | State:       |           |            |            |        |      | Sen        | t      |            |            |      |            |            |            |
| Content      | h            | ello, et  | veryone    | ,世界;       | 杯要开    | 始了,  |            |        |            |            |      |            |            |            |
| sq           | Numt         | er        |            | \$         | Status | 3    | F          | Result | i - F      | Port       |      | Tin        | ne         |            |
| 1            | 1008         | 6         |            |            | sent   |      |            | ok     |            | 1          | 201  | 4/05/16    | 17:49:     | 37         |
| 2            | 1008         | 6         |            |            | sent   |      |            | ok     |            | 2          | 201  | 4/05/16    | 17:49:     | 39         |
| 3            | 1008         | 6         |            |            | sent   |      |            | ok     |            | 3          | 201  | 4/05/16    | 17:49:     | 37         |
| 4            | 1857662      | 7923      |            |            | sent   |      |            | ok     |            | 4          | 201  | 4/05/16    | 17:49:     | 37         |
| 5            | 1008         | 6         |            |            | sent   |      |            | ok     |            | 5          | 201  | 4/05/16    | 17:49:     | 36         |
| 6            | 1008         | 6         |            |            | sent   |      |            | ok     |            | 6          | 201  | 4/05/16    | 17:49:     | 37         |
| 7            | 1008         | 6         |            |            | sent   |      |            | ok     |            | 7          | 201  | 4/05/16    | 17:49:     | 37         |
| 8            | 1008         | 6         |            |            | sent   |      |            | ok     |            | 8          | 201  | 4/05/16    | 17:49:     | 37         |
| 9            | 1008         | 6         |            |            | sent   |      |            | ok     |            | 9          | 201  | 4/05/16    | 17:49:     | 37         |
| 10           | 1008         | 6         |            |            | sent   |      |            | ok     |            | 10         | 201  | 4/05/16    | 17:49:     | 37         |
| 11           | 1008         | 6         |            |            | sent   |      |            | ok     |            | 11         | 201  | 4/05/16    | 17:49:     | 37         |
| 🔲 All 🕑 1    | <b>2 2 €</b> | 8 🗹 4     | <b>€</b> 5 | <b>€</b> 6 | ₹7     | 8 🔊  | <b>₽</b> 9 | 10     | <b>1</b> 1 | <b>1</b> 2 | ✓ 13 | <b>1</b> 4 | <b>1</b> 5 | <b>1</b> 6 |
| 🔲 All 🔲 17   | 18           | 19 🔲 20   | 21         | 22         | 23     | 24   | 25         | 26     | 27         | 28         | 29   | 30         | 31         | 32         |
| Total: 11 er | tries 20 ent | ries/page | Total 1    | page       | 1      |      |            | PgUp   | P          | gDn        |      |            |            |            |
| Resen        | d All        |           | Resen      | d Faile    | t      |      |            |        |            | Dele       | te   | Down       | load       |            |

## 4.11 Balance manage

## 4.11.1 Set

GSM Gateway ETS16x8G provides user balance management function, but user has to preset the SIM card balance after its activation, attention: all the call balance use the minute as unit, not dollar, so you have to transfer it before you input data. (User can use USSD or SMS management to obtain the SIM card balance).

|      |            | Bal           | ance Cont |     | Batch Setting |     |     |     |               |                |
|------|------------|---------------|-----------|-----|---------------|-----|-----|-----|---------------|----------------|
| nort | Switch     |               |           |     | Units of      |     |     |     |               |                |
| pon  | Switch     | 1             | 2         | 3   | 4             | 5   | 6   | 7   | 8             | measurement(S) |
| 1    | ● ON ◎ OFF | 120           | 120       | 120 | 120           | 120 | 120 | 120 | 120           | 60             |
| 2    | ● ON ◎ OFF | -             | -         |     |               | -   | -   |     | -             | 1              |
| 3    | ● ON ◎ OFF |               |           |     |               |     |     |     |               | 1              |
| 4    | ● ON ● OFF |               |           |     |               |     |     |     |               | 1              |
| 5    | ● ON ◎ OFF | 5. <b>4</b> 4 | -         |     |               |     |     |     |               | 1              |
| 6    | ON OFF     | 87            |           |     |               |     |     |     |               | 1              |
| 7    | ○ ON ● OFF |               |           | -   |               |     | -   | -   |               | 1              |
| 8    | ● ON ● OFF | -             |           | -   |               |     | -   |     |               | 1              |
| 9    | ◎ ON ● OFF | - 27          |           |     |               |     |     |     | 1000          | 1              |
| 10   | ON OFF     |               |           | -   | 225           |     |     | -   |               | 1              |
| 11   | ○ ON ● OFF |               |           |     |               |     |     |     |               | 1              |
| 12   | ON OFF     | -             | -         |     |               |     |     | -   |               | 1              |
| 13   | ON OFF     |               | -         | -   |               |     |     | -   |               | 1              |
| 14   | ON OFF     | 877           |           |     |               |     |     |     | 0             | 1              |
| 15   | ON OFF     | 12            |           | -   | <u></u>       |     |     | -   | 92 <u>-</u> 2 | 1              |
| 16   | ○ ON ● OFF |               |           |     |               |     |     |     |               | 1              |

| Figure 4-11-1 | Balance | config |
|---------------|---------|--------|
|---------------|---------|--------|

#### Save

Table 4-11-1 Description of balance config

| Balance config | To set every SIM card balance                                        |
|----------------|----------------------------------------------------------------------|
| Port           | The numbers of GSM/CDMA channels                                     |
| Switch         | To activate balance management (On), to close (Off).                 |
| Slot (mins)    | Shows the balance time in each SIM slot (use minute as unit)         |
| Unit of        | To set unit duration( eg. 60 seconds as a unit, whether less than or |
| measurement(s) | equals to 60 seconds, it will bill as a unit)                        |
| Save           | To save the setting                                                  |

If user wants to know the real SIM card balance and automatically fill in the balance, then user should activate "Auto balance query" and "Auto balance update" function.

## 4.11.2 Auto Balance Query

Auto balance Query can automatically check the balance of SIM card by sending USSD or SMS if the remaining balance is less than Threshold value in every query cycle. This may prompt user to do recharge for the SIM card in time.

Figure 4-11-2 Balance Query

| Balance Query     |        |      |   |
|-------------------|--------|------|---|
| Mode              | Ussd 🔻 |      |   |
| Threshold         | 10     | mins |   |
| Query Cycle       | 2      | mins |   |
| Query USSD Format | *222#  |      |   |
| Query SMS Number  |        | 1    |   |
| Query SMS Format  |        |      | 1 |

NOTE: If the remaining number of call minutes less than the current setting, the system will timing inquire balance automatically as the setting mode

## Save

## 4.11.3 Auto Balance Update

Auto Balance update, user can get the real balance of the SIM card, just we have to fill the Analysis format: e.g. "Your balance is" or "Balance Tk." according to USSD reply message. Then the device will automatically get the real balance through Auto balance query and then to fill into the balance config through Auto Balance update.

Attention rate min and dollar should be integer.

Analysis format is according to USSD or SMS reply message,

Examples:1, Your balance is 80 dollar, validity 2014-08-09 ...

2, Balance Tk. 24.05, validity 2014-10-9 ....

Users just take the character before the balance value as analysis format, so the system will automatically take all the real balance data if we switch this function "On",

Figure 4-11-3 Auto Balance update

| Ussd Update Balan    | ce              |        |  |  |  |
|----------------------|-----------------|--------|--|--|--|
| Enable               | ON              | OFF    |  |  |  |
| Balance Accumulation | OFF 🔻           |        |  |  |  |
| Analysis Format      | Your balance is |        |  |  |  |
| Rate                 | 10 min/ 1       | dollar |  |  |  |

| Sms Update Baland    | e        |        |  |  |  |  |
|----------------------|----------|--------|--|--|--|--|
| Enable               | ON ON    | OFF    |  |  |  |  |
| Balance Accumulation | OFF T    |        |  |  |  |  |
| Analysis Number      |          |        |  |  |  |  |
| Analysis Format      |          |        |  |  |  |  |
| Rate                 | 0 min/ 0 | dollar |  |  |  |  |

Save

| Used Balance Info |                       |      |                       |  |  |  |  |
|-------------------|-----------------------|------|-----------------------|--|--|--|--|
| Port              | Balance(Mins:Seconds) | Port | Balance(Mins:Seconds) |  |  |  |  |
| 1                 | -                     | 9    |                       |  |  |  |  |
| 2                 | -                     | 10   | -                     |  |  |  |  |
| 3                 | -                     | 11   |                       |  |  |  |  |
| 4                 | -                     | 12   |                       |  |  |  |  |
| 5                 | -                     | 13   |                       |  |  |  |  |
| 6                 | -                     | 14   | <del></del>           |  |  |  |  |
| 7                 |                       | 15   |                       |  |  |  |  |
| 8                 | -                     | 16   |                       |  |  |  |  |
|                   |                       |      |                       |  |  |  |  |

Start Time: 1970/01/01 00:00:00

Totaled: 0:00 Clear

| Valid Threshold Setting |    |      |  |
|-------------------------|----|------|--|
| Threshold               | 10 | S    |  |
|                         |    | Save |  |

## 4.12 Call routing

4.10.1 Digit map syntax:

ETS-16x8G digit map supports digit (0,1,2,...9) ,"[", "]", "\*" ,"-", and ",".

1. Digit:

A digit from "0" to "9"

2. Range []:

One or more Digit enclosed between square brackets ("[" and "]"), but only one can be selected

3. Star \*

matches any digit ("0" to "9")

## 4. Subrange -

Two digits separated by hyphen ("-") which matches any digit between and including the two. The subrange construct can only be used inside a range construct, i.e., between "[" and "]".

5. Comma,

Two digits separated by comma (",") which means this two digits matches, the comma contruct can only be used inside a range construct, i.e., between "[" and "]".

## Examples:

Test\_1 digit map: 12[5,6,7,8,9], port 1,2,3,4,5 means any number starts with 125,126,127,128,129 can use port 1,2,3,4,5

Test\_2 digit map:13[0-2] , port 11,12 Means any numbers starts with 130,131,132 can use port 11, port 12

Test\_3 digit map: \*[1-5,8,9], port 14,15,16

Means any numbers starts with first digit (0,1,2,3,4,5,6,7,8,9) and second digit (1,2,3,4,5,8 or 9) will use port 14,15,16.

| Call Routing Configuration |               |            |        |  |  |  |  |
|----------------------------|---------------|------------|--------|--|--|--|--|
| name                       | Digit Map     | Port       |        |  |  |  |  |
| test_1                     | 13[5,6,7,8,9] | 1,2,3,4,5, | Delete |  |  |  |  |
| test_2                     | 13[0-2]       | 11,12,     | Delete |  |  |  |  |
| test_3                     | *[1-5,8,9]    | 14,15,16,  | Delete |  |  |  |  |
| Add                        |               |            |        |  |  |  |  |

| Descriptio | on: test_4        |   |   |    |      |     |   |   |      |    |    |    |    |    |     |    |
|------------|-------------------|---|---|----|------|-----|---|---|------|----|----|----|----|----|-----|----|
| Digit1     | t1 [0,00] Digit11 |   |   |    |      |     |   |   |      |    |    |    |    |    |     |    |
| Digit2     | [1-9]             |   |   |    |      |     |   |   | Digi | 12 |    |    |    |    |     |    |
| Digit3     | Digit13           |   |   |    |      |     |   |   |      |    |    |    |    |    |     |    |
| Digit4     | Digit14           |   |   |    |      |     |   |   |      |    |    |    |    |    |     |    |
| Digit5     | D                 |   |   |    | Digi | t15 |   |   |      |    |    |    |    |    |     |    |
| Digit6     |                   |   |   |    |      |     |   |   | Digi | 16 |    |    |    |    |     |    |
| Digit7     |                   |   |   |    |      |     |   |   | Digi | 17 | -  |    |    |    |     |    |
| Digit8     |                   |   |   |    |      |     |   |   | Digi | 18 |    |    |    |    |     |    |
| Digit9     |                   |   |   |    |      |     |   |   | Digi | 19 |    |    |    |    |     |    |
| Digit10    |                   |   |   |    |      |     |   |   | Digi | 20 |    |    |    |    |     |    |
|            | □1                | 2 | 3 | □4 | □5   | 6   | 7 | 8 | 9    | 10 | 11 | 12 | 13 | 14 | □15 | 16 |

### Figure 4-12-2 Call routing add

### 4.13 System

4.13.1 System Configuration

System configuration describes WAN & LAN configuration, Voice Codec, DTMF parameter setting and time setting

1, Wan configuration

Wan configuration can be done by 3 methods, 1) Static IP , 2) DHCP , 3) PPPoE . The user can do Wan configuration according to the real need .

Figure 4-11-1 System configuration

| Wan Configuration                                                                                           |                                                                                             |                              |
|----------------------------------------------------------------------------------------------------|---------------------------------------------------------------------------------------------|------------------------------|
| Static                                                                                                    | O DHCP                                                                                      | O PPPOE                      |
| Static lp                                                                                                   | 192.168.1.208                                                                               |                              |
| Static Gateway                                                                                              | 192.168.1.1                                                                                 |                              |
| Static Netmask                                                                                              | 255.255.255.0                                                                               |                              |
| PPPOE account                                                                                               |                                                                                             |                              |
| PPPOE password                                                                                              |                                                                                             |                              |
| <ul> <li>Obtain DNS server address automatically</li> <li>Use the following DNS server addresses</li> </ul> |                                                                                             |                              |
| Primary DNS Server                                                                                          | 8.8.8                                                                                       |                              |
| Secondary DNS Server                                                                                        | 9.9.9.9                                                                                     |                              |
| l an Configuration                                                                                          |                                                                                             |                              |
| In Address                                                                                                  | 192 168 89 1                                                                                |                              |
| Subnet Mask                                                                                                 | 255 255 255 0                                                                               |                              |
| DHCP                                                                                                    | open      close                                                                             |                              |
| Start of DHCP Ip pool                                                                                       | 192 168 89 100                                                                              |                              |
| End of DHCP Ip pool                                                                                         | 192 168 89 200                                                                              |                              |
| DHCP IP Lease Period                                                                                        | 3600                                                                                        |                              |
| Voice Codec                                                                                                 |                                                                                             |                              |
| Codec                                                                                                    | select1: G.711 A<br>select2: G.711 MU<br>select3: G.726<br>select4: G.729<br>select5: G.723 |                              |
| Packet per frame                                                                                            | 20 V (ms)                                                                                   |                              |
| DTMF Parameter                                                                                              |                                                                                             |                              |
| DTMF Method                                                                                                 | ○ in-audio                                                                                  | RTP (RFC2833)                |
| DTMF Payload Type                                                                                           | 100                                                                                         |                              |
| Time Settings                                                                                               |                                                                                             |                              |
| Time                                                                                                    | 1 1                                                                                         |                              |
|                                                                                                    | Year/Month/DayHou                                                                           | r:Minute:Second              |
| NTP Enable                                                                                                  | Yes O No                                                                                    |                              |
| Primary NTP Server Address                                                                                  | us.pool.ntp.org                                                                             |                              |
| Primary NTP Server Port                                                                                     | 123                                                                                         |                              |
| Secondary NTP Server Address                                                                                | us.pool.ntp.org                                                                             |                              |
| Secondary NTP Server Port                                                                                   | 123                                                                                         |                              |
| Check Interval                                                                                              | 3600 S                                                                                      |                              |
| Time Zone                                                                                                   | GMT+8:00 (Beijing, Singa                                                                    | pore, Taipei, Hong Kong) 🗸 🗸 |

save

## Table 4-13-1 Description of system configuration

| Static                | Means use static IP, to configure static IP address, static gateway, and Netmask manually |  |  |  |  |  |
|-----------------------|-------------------------------------------------------------------------------------------|--|--|--|--|--|
| DHCP                  | Dynamic Host Configuration Protocol, means to obtain IP address automatically             |  |  |  |  |  |
| PPPoE                 | Need ISP offer the account and password. Use this mode when                               |  |  |  |  |  |
|                       | there is not router in the local network                                                  |  |  |  |  |  |
| Obtain DNS Server     | When enable the WAN port option of "Obtain DNS Server                                     |  |  |  |  |  |
| Address Automatically | Address Automatically", which will be enabled subsequently.                               |  |  |  |  |  |
| Use the Following DNS | Fill in the IP address of "Primary DNS Server" and "Secondary                             |  |  |  |  |  |
| Server Addresses      | DNS Server"                                                                               |  |  |  |  |  |
| Voice codec           | Codec list for selection                                                                  |  |  |  |  |  |
| DTMF parameter        | To set the DTMF parameter, it should be same with the SIP server                          |  |  |  |  |  |
| Time setting          | To set the system time                                                                    |  |  |  |  |  |

## 4.13.2 Back up & restore

To click "backup" to download configuration file to your computer.

To click "restore" to send saved data from computer to the device ETS-16G

### Figure 4-13-2 Back up & restore

| Send data file from your comp | uter to the device. |
|-------------------------------|---------------------|
| Configuration                 | 浏览 Restore          |
| oninguration                  | 》页 Restore          |

| Data Backup                                                             |        |
|-------------------------------------------------------------------------|--------|
| Click 'Backup' for download <b>configuration</b> file to your computer. | Backup |

## 4.13.3 Reset & Reboot

Reset to default means to restore to factory setting.

Reboot means to power off then power on the device again.

## Figure 4-13-3 Reset & Reboot

|        | Reset & Reboot   |  |  |  |
|--------|------------------|--|--|--|
| Reboot | Reset to Default |  |  |  |
|        | submit           |  |  |  |

## 4.13.4 upgrade firmware

The user can upgrade firmware from this file upload interface.

Note: After uploading, the device will auto restart to take effect.

## Figure 4-13-4 File Upload

| end package file from your compu | iter to the device. |
|----------------------------------|---------------------|
| oftware                          | 浏览 Upload           |
| oitware                          | wige                |

NOTE: After uploading, the device will auto restart to take effect.

## 4.13.5 IVR Voice upload

When call in to the SIM card of the ETS-16G, the system will pay IVR if you choose the port type(call in) is IVR, also the user cal upload custom IVR.

### Figure 4-13-5 IVR voice prompt upload

| IVK VOICE FI                                     | ompt opioau |    |        |
|--------------------------------------------------|-------------|----|--------|
| Send 'wav' file from your computer to the device | э.          |    |        |
| VR Voice Prompt File for Goip Incoming Calls     |             | 浏览 | Upload |

NOTE: 1.Please upload sampled by 8khz, 8bit, and not more than 300k bytes, single channel wav file

Note: The IVR sound formate is 8kHz , with Wav format, and the size can not exceed 300k bytes

## 4.11.6 Username & Password

Users can change the user's name and password to enter into the web configuration, it is also strongly recommended to change the password, but please do remember the password. The default username & password: admin / admin

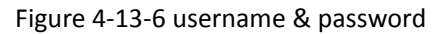

| Username         | & Password |    |
|------------------|------------|----|
| Old Username     |            | i. |
| Old Password     |            |    |
| New Username     |            |    |
| New Password     | 1          |    |
| Confirm Password |            |    |

## 4.14 Tools

## 4.14.1 Ping Test

Ping is usually used to test the reach ability of a host on an Internet Protocol (IP) network and to measure the round-trip time for messages sent from the originating host to a destination host.

| Ping Test                       |        |           |   |  |  |  |
|---------------------------------|--------|-----------|---|--|--|--|
| Ping Destination                |        | Start Sto | p |  |  |  |
| Number of Ping(1-100)           | 5      |           |   |  |  |  |
| Ping Packet Size(56-1024 bytes) | 56     |           |   |  |  |  |
|                                 |        |           |   |  |  |  |
|                                 | Result |           |   |  |  |  |
|                                 |        |           | * |  |  |  |
|                                 |        |           |   |  |  |  |
|                                 |        |           |   |  |  |  |
|                                 |        |           |   |  |  |  |
|                                 |        |           |   |  |  |  |
|                                 |        |           |   |  |  |  |
|                                 |        |           |   |  |  |  |
|                                 |        |           |   |  |  |  |
|                                 |        |           |   |  |  |  |
|                                 |        |           |   |  |  |  |
|                                 |        |           |   |  |  |  |
|                                 |        |           | * |  |  |  |

## 4.14.2 Tracert Test

Tracert is a computer network diagnostic tool for displaying the route (path) and measuring transit delays of packets across an Internet Protocol (IP) network.

## *e*TROSS

| Tracert Test               |        |            |  |  |
|----------------------------|--------|------------|--|--|
| Tracert Destination        |        | Start Stop |  |  |
| Max Hops of Tracert(1-255) | 30     |            |  |  |
|                            | Result |            |  |  |
|                            |        | *          |  |  |
|                            |        |            |  |  |
|                            |        |            |  |  |
|                            |        |            |  |  |
|                            |        |            |  |  |
|                            |        |            |  |  |
|                            |        |            |  |  |
|                            |        |            |  |  |
|                            |        |            |  |  |
|                            |        |            |  |  |
|                            |        | *          |  |  |

## 4.14.3 Port Power manage

Port power manage permits user to open(On) or close(Off) the port power supply, so user can change SIM card or do other operations without re boot the device.

Figure 4-14-3 Port power switch

| 1          |      | Port  | Power Switch |
|------------|------|-------|--------------|
| Port       |      |       | Status       |
| 1          | ON   | O OFF | Idle         |
| 2          | ON   | O OFF | Idle         |
| 3          | ON   | O OFF | No Card      |
| <b>4</b>   | ON   | O OFF | No Card      |
| 5          | ON   | O OFF | No Card      |
| 6          | ON   | O OFF | No Card      |
| 7          | ON   | O OFF | No Card      |
| 8          | ON   | O OFF | No Card      |
| 9          | ON   | O OFF | No Card      |
| 10         | ON   | O OFF | No Card      |
| 11         | ON   | O OFF | No Card      |
| 12         | ON   | O OFF | No Card      |
| 13         | ON   | O OFF | No Card      |
| <b>1</b> 4 | ON   | O OFF | No Card      |
| 15         | ON   | O OFF | No Card      |
| 16         | ON   | OFF   | No Card      |
|            | o ai | ON    | O All OFF    |
|            |      |       | Submit       |

## 4.14.4 Change IMEI

Due to the carrier's block, users have to change IMEI frequently, ETS-16G provide user the interface to change IMEI of the module easily. It can also auto generate the IMEI no. Very smart way to use.

## Figure 4-14-4 Change IMEI

| Message |                         |               |           |                 |  |
|---------|-------------------------|---------------|-----------|-----------------|--|
| Port    |                         |               |           |                 |  |
| 1       |                         |               | Idle      | 863070016307091 |  |
| 2       |                         |               | Idle      | 863070016307125 |  |
| 3       |                         |               | No Card   |                 |  |
| 4       |                         |               | No Card   | - <u></u> ->    |  |
| 5       |                         |               | No Card   |                 |  |
| 6       |                         |               | No Card   |                 |  |
| 7       |                         |               | No Card   |                 |  |
| 8       |                         |               | No Card   |                 |  |
| 9       |                         |               | No Card   |                 |  |
| 10      |                         |               | No Card   |                 |  |
| 11      |                         |               | No Card   |                 |  |
| 12      |                         |               | No Card   | - <u></u> ->    |  |
| 13      |                         |               | No Card   |                 |  |
| 14      |                         |               | No Card   |                 |  |
| 15      |                         |               | No Card   | . <del></del> . |  |
| 16      |                         |               | No Card   |                 |  |
| All     | please input IMEI data! | Auto Generate | Clear All | Submit          |  |

## 4.14.5 Debug

#### Figure 4-14-5 Debug

| Decode Switch      |         |           |    |     |  |  |
|--------------------|---------|-----------|----|-----|--|--|
| Sms Decode S       | Switch  |           | ON | OFF |  |  |
| Ussd Decode Switch |         |           | ON |     |  |  |
| 0                  |         | Save      |    |     |  |  |
|                    |         | Call Test |    |     |  |  |
| Port               | Call Id | Test      |    |     |  |  |

## 5. Glossary:

### 0-9

**3G**- refers to the third generation of mobile telephony that supports high-speed data transfer and is primarily suitable for mobile Internet.

## А

**ACD-** The Average Call Duration (ACD) is calculated by taking the sum of billable seconds (bill second) of answered calls and dividing it by the number of these answered calls.

**ASR-** Answer Seizure Ratio is a measure of network quality. Its calculated by taking the number of successfully answered calls and dividing by the total number of calls attempted. Since busy signals and other rejections by the called number count as call failures, the ASR value can vary depending on user behavior.

### В

**BCCH-** The Broadcast Control Channel (BCCH) is a logical broadcast channel used by the base station in a GSM network to send information about the identity of the network. This information is used by a mobile station to get access to the network.

С

CDMA- Code Division Multiple Access CDR- Call data records CODEC- Coder-Decoder

D

DTMF- Dual Tone Multi Frequency DHCP- Dynamic Host Configuration Protocol

G

GSM- Global System for Mobile Communications GPRS- General Packet Radio Service

L

IMEI- International Mobile Equipment Identity IMSI- International Mobile Subscriber Identification Number IVR- Interactive Voice Response

L

LAN- Local Area Network

M MAC- Media Access Control

Ρ

PDD- Post Dial Delay PSTN- Public Switched Telephone Network

S

SIM- Subscriber Identity Module SIP- Session Initiation Protocol SMS-Short Message Service

U USB- Universal Serial BUS USSD- Unstructured Supplementary Service Data UMTS- Universal Mobile Telecommunications System

V VLAN- Virtual Local Area Network VPN- Virtual Private Network

W

WAN- Wide Area Network , Ethernet Interface, 10/100M Base-TX, RJ-45 to connect with external network